# ХИБРИДЕН ИНВЕРТОР

Инструкция за монтаж и експлоатация

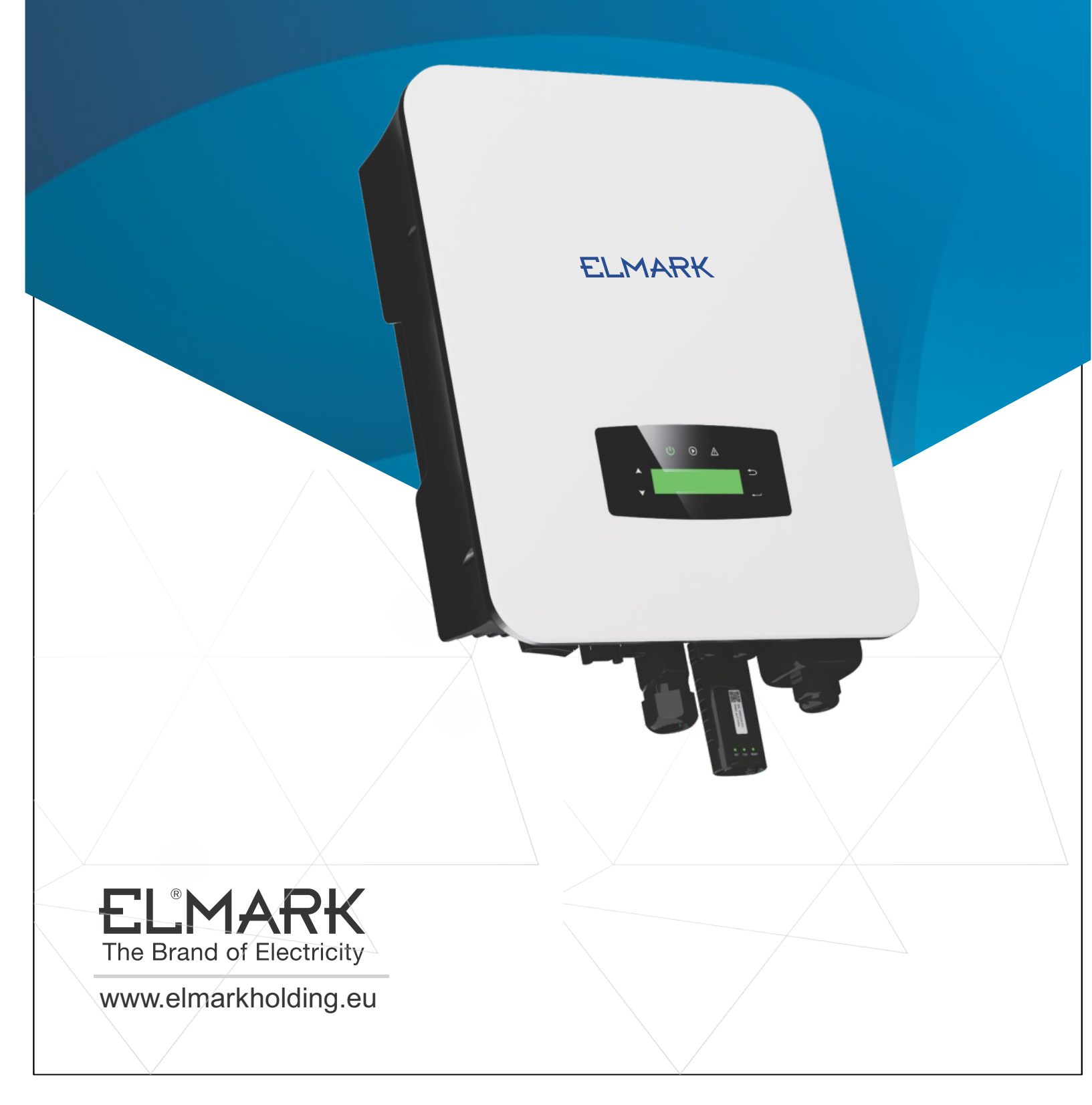

# Съдържание

| 1. За това ръководство                                   | 1    |
|----------------------------------------------------------|------|
| 1.1 Обхват на валидност                                  | 1    |
| 1.2 Целева група                                         | 1    |
| 2. Безопасност и символи                                 | 1    |
| 2.1 Предпазни мерки за безопасност                       | 1    |
| 2.2 Обяснения на символите                               | 1    |
| 3. Въведение                                             | 2    |
| 3.1 Основна инструкция                                   | 2    |
| 3. 2 Режими на работа                                    | 2    |
| 3.2.1 Самостоятелна употреба Self-Use                    | 2    |
| 3.2.2 Време на използване Time of Use                    | 3    |
| 3.2.3 Първо продажба Selling First                       | 4    |
| 3.2.4 Резервен вариант <b>Back-Up</b>                    | 4    |
| 4. Монтаж                                                | 5    |
| 4.1 Предварително инсталиране                            | 5    |
| 4.1.1 Разопаковане и списък на пакетите                  | 6    |
| 4.1.2 Преглед на продукта                                | 6    |
| 4.1.3 Място за монтиране                                 | 6    |
| 4.2 Монтаж                                               | 8    |
| 4.3 Електрическо свързване                               | 9    |
| 4.3.1 PV връзка                                          | 10   |
| 4.3.2 Свързване на батерията                             | 11   |
| 4.3.2.1 BAT-CAN/RS485                                    | 13   |
| 4.3.2.2 BAT-NTC                                          | 13   |
| 4.3.3 Свързване на инвертори паралелно                   | 14   |
| 4.3.4 Връзка за променлив ток                            | 15   |
| 4.3.5 Свързване на СТ или измервателен уред 16           | 3-17 |
| 4.4 Комуникационна връзка                                | . 18 |
| 4.5 Свързване към земята                                 | 19   |
| 5. Работа                                                | 19   |
| 5.1 Контролен панел                                      | 19   |
| 5.2 Преглед на менюто                                    | 20   |
| 5.3 Контролен панел.                                     | .21  |
| 5.3.1 Час и дата                                         | 21   |
| 5.3.2 Безопасност                                        | 21   |
| 5.3.3 Литиева батерия                                    | 22   |
| 5.3.4 Режим PV                                           | 22   |
| 5.3.5 Батерия                                            | 23   |
| 5.3.6 Система за управление на енергията (EMS Param)     | 23   |
| 5.3.7 Време на използване                                | 24   |
| 5.3.8 Зареждане с променлив ток.                         | 25   |
| 5.3.9 Принудително зареждане                             | 25   |
| 5.3.10 Принудително разтоварване                         |      |
| 5.3.11 Параметри на зашитата                             | 27   |
| 5.3.12 Контрол на електроенергийната мрежа               | 27   |
| 5.3.13 Многомашинна паралелна работа                     | 28   |
| 5.3.14 Настройка на дизелов генератор (Diese1 Gen Param) | 28   |
| 6. Включване/изключване на захранването                  | 29   |
| 6.1 Включване на захранването                            | 29   |
| 6.2 Изключване на захранването                           | 29   |
| 6.3 Рестартирайте                                        | .29  |
| 7. Поддръжка и отстраняване на неизправности             | 29   |
| 7.1 Поддръжка                                            | 29   |
| 7.2 Отстраняване на неизправности                        | 29   |
| 8. Спецификации                                          | 41   |
| •                                                        |      |

# 1. За това ръководство

### 1.1 Обхват на Валидност

Това ръководство описва основно информацията за продукта, указанията за инсталиране, експлоатация, поддръжка и отстраняване на неизправностхи. Това ръководство се отнася за еднофазен хибриден инвертор ELM1H3K и ELM1H5K.

Моля, дръжте това ръководство на разположение през цялото време в случай на авария.

### 1.2 Целева група

Това ръководство е предназначено за квалифициран персонал. Задачите, описани в това ръководство, трябва да се изпълняват само от квалифициран персонал.

### 2. Символи за безопасност

2.1 Безопасност. Предпазни мерки

1. Всички работи по инвертора трябва да се извършват от квалифицирани електротехници.

2. Фотоволтаичните панели и инверторът трябва да са свързани със земята.

3. Не докосвайте капака на инвертора до 5 минути след изключване на постоянното и променливото захранване.

4. Не докосвайте корпуса на инвертора по време на работа, пазете го от материали, които могат да бъдат засегнати от високи температури.

5. Моля, уверете се, че използваното устройство и всички съответни аксесоари са изхвърлени в съответствие с приложимите разпоредби.

6. Инверторите **ELM1H3K** и **ELM1H5K** трябва да бъдат поставени нагоре и да се използват внимателно при доставката. Обърнете внимание на водоустойчивостта. Не излагайте инвертора директно на вода, дъжд, сняг или пръски.

7. Не се препоръчват алтернативни употреби, модификации на инвертора. Гаранцията може да се анулира, ако инверторът е бил манипулиран или ако монтажът не е в съответствие със съответните инструкции за монтаж.

### 2.2 Обяснения на символите

Инверторите **ELM1H3K** и **ELM1H5K** стриктно спазват съответните стандарти за безопасност. Моля, прочетете и спазвайте всички инструкции и предупреждения по време на монтажа, експлоатацията и поддръжката.

Опасност

Опасност от електрически удар

Инверторът използва постоянно и променливо захранване. Всички работи по инвертора трябва да се извършват само от **квалифициран персонал**.

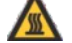

#### Пазете се от гореща повърхност

При работа с висока мощност корпусът на инвертора може да достигне неприятно висока температура от 60°C (140°F). Не докосвайте корпуса на инвертора по време на работа.

Разтоварване на остатъчната мощност

Не отваряйте капака на инвертора до 5 минути след изключване на постоянното и променливото захранване.

### Важни бележки

Прочетете внимателно всички инструкции. Неспазването на тези инструкции, предупреждения и предпазни мерки може да доведе до неправилно функциониране или повреда на устройството.

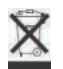

Не изхвърляйте това устройство заедно с обикновените битови отпадъци.

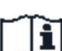

Преди сервизното обслужване направете справка в ръководството.

| $\sim$ | - |
|--------|---|
| C      | F |

Маркировка СЕ Инверторът отговаря на изискванията на приложимите указания на СЕ.

### 3.Въведение

#### 3.1 Основно обучение

Хибридните инвертори от серията на ELMARK са предназначени да увеличат енергийната независимост на собствениците на жилищни сгради. Управлението на произведената енергия от тях се основава на структуриране на времето за използване и потребление на заряда. Тези функции значително намаляват количеството енергия закупена от обществената мрежа, и оптимизират собственото потребление.

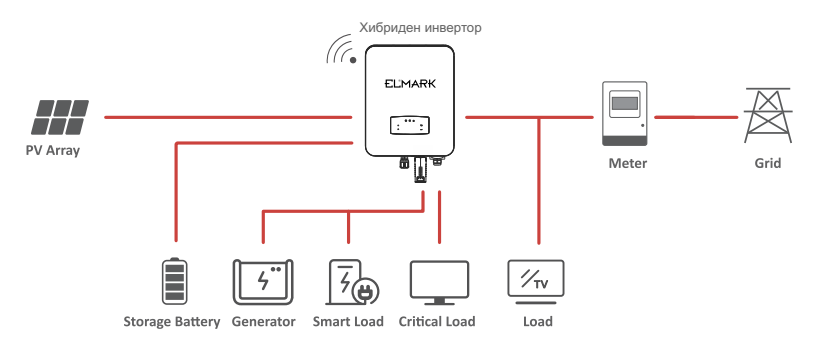

# 3.2 Режими на работа

# 3.2.1 Самостоятелна употреба Self-Use

Режимът за самостоятелно използване е предназначен за регионите с ниска преференциална цена и високи цени на електроенергията. Енергията, произведена от фотоволтаичната система, се използва за оптимизиране на нуждите за собствено потребление. Излишната енергия се използва за презареждане на батериите, а всички останали излишъци се изнасят към мрежата.

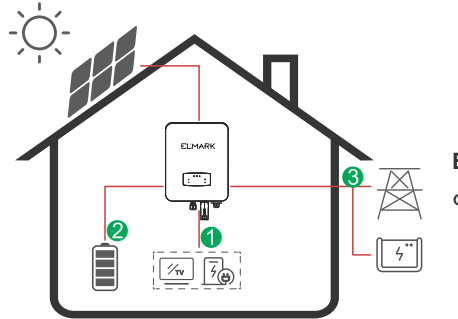

Енергиен поток:

Фотоволтаици - товар - батерия - мрежа

### Забележка: Предварителна настройка

Когато изберете 0 W в менюто P Feed, инверторът ще изнася нулева енергия към мрежата. Когато изберете xx W в менюто P Feed, инверторът ще изнася персонализирана енергия към мрежата.

2

## 3.2.2 Време на използване Time of Use

Режимът "Време на ползване" е предназначен да възнаграждава клиентите, които допринасят за намаляване на потреблението в електрическата мрежа, особено в периодите на пиково потребление. Използвайте по-голямата част от електроенергията си от фотоволтаици и в периодите извън пиковите и може да намалите значително месечната си сметка.

### А. Настройка на зареждането

Режим на зареждане на PV

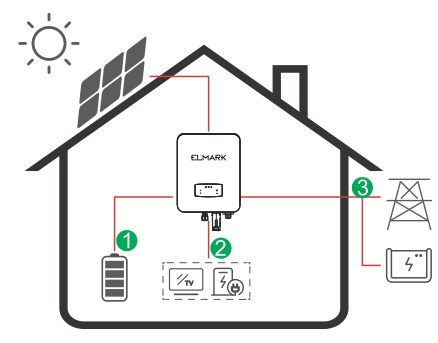

Настройка на зареждане за 4 периода от време.

#### Енергиен поток:

Фотоволтаик - батерия - товар - мрежа

#### Режим на зареждане с променлив ток

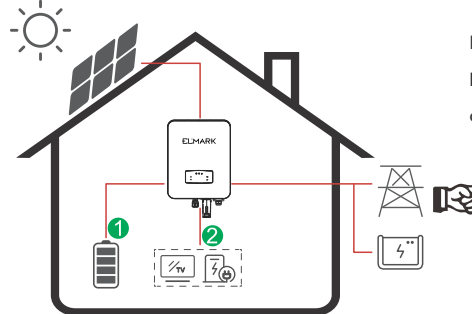

Настройка на зареждане за 4 периода от време.

Енергиен поток:

Фотоволтаици и мрежа - Батерия - Натоварване

# Забележка:

След като изберете зареждане с променлив ток, когато фотоволтаиците нямат достатъчно енергия, променливият ток също ще зареди батерията.

### В. Разтоварване

4 периода от време за разтоварване

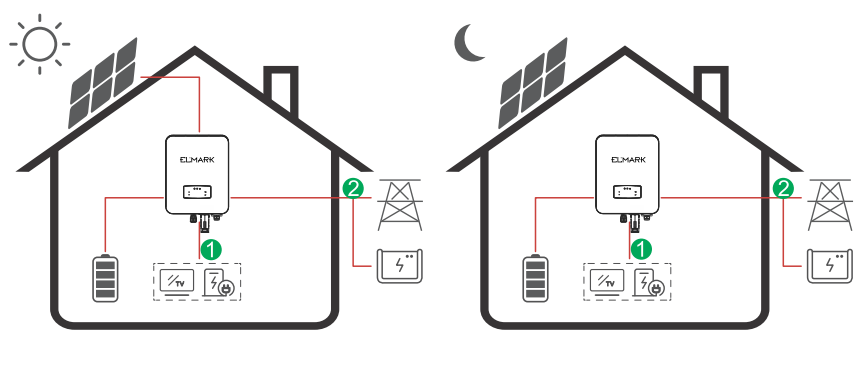

Енергиен поток: Батерия и фотоволтаици - Натоварване - Мрежа

### С. Забранено освобождаване от отговорност

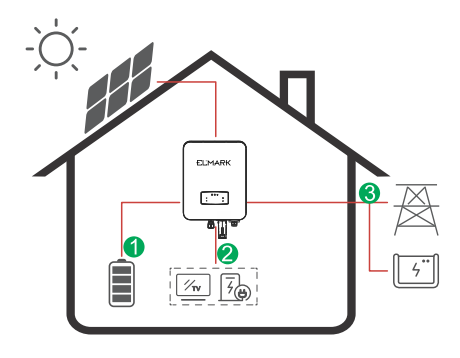

4 периода от време за разреждане, батерията ще бъде заредена първо.

Енергиен поток:

Фотоволтаик - батерия - товар - мрежа

### 3.2.3 Продажба на първо място Selling First

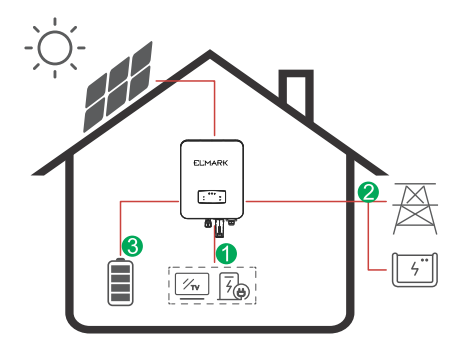

#### Енергиен поток:

Фотоволтаик - батерия - товар - мрежа

# 3.2.4 Резервен вариант Back-Up

При повреда на мрежата системата автоматично преминава в режим **Back-Up**. Резервните товари могат да се захранват както от фотоволтаици, така и от батерии.

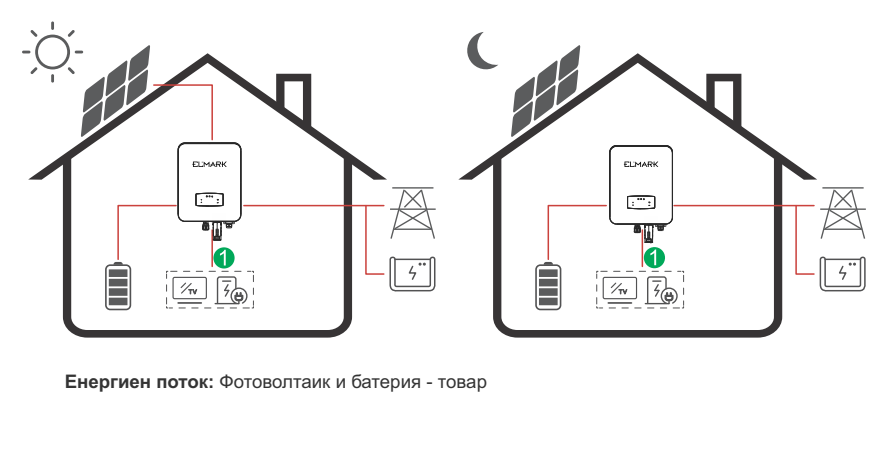

#### 4. Монтаж и инсталация

4.1 Предварителна инсталация

4.1.1 Разопаковане и пакет

#### Разопаковане

При получаване на инвертора проверете дали опаковката и всички компоненти не липсват или не са повредени. Моля, свържете се директно с вашия търговец за поддръжка, ако има някакви повреди или липсващи компоненти.

#### Списък на пакетите

Отворете опаковката, моля, проверете списъка с опаковките, показан по-долу.

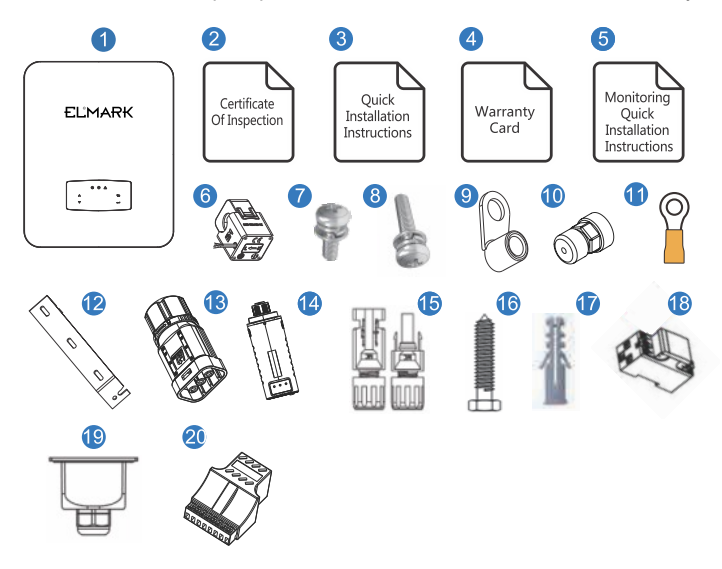

| No | к-во | Елементи                                    | No | к-во | Елементи                               |
|----|------|---------------------------------------------|----|------|----------------------------------------|
| 1  | 1    | Хибриден инвертор                           | 11 | 1    | Заземяващ терминал                     |
| 2  | 1    | Сертификат за инспекция                     | 12 | 1    | Скоба за монтаж на стена               |
| 3  | 1    | Инструкции за бърз монтаж                   | 13 | 1    | Съединител на батерията                |
| 4  | 1    | Гаранционна карта                           | 14 | 1    | Модул за наблюдение                    |
| 5  | 1    | Инструкции за бърз монтаж на мониторинг     | 15 | 1/2  | Съединител за постоянен ток            |
| 6  | 1    | СТ                                          | 16 | 3    | Монтажна скоба Винт                    |
| 7  | 4    | Винт за капака на кабелите за променлив ток | 17 | 3    | Пластмасова разширителна тръба         |
| 8  | 1    | Винт за сигурност                           | 18 | 1    | Интелигентен измервателен уред (опция) |
| 9  | 4    | Терминал за окабеляване на променлив ток    | 19 | 1    | АС водоустойчив капак                  |
| 10 | 2    | Комуникационни съединители                  | 20 | 1    | Комуникационен адаптер                 |

#### Забележка:

Съединители за постоянен ток - чифтове конектори за постоянен ток, ELM1H3K, ELM1H5K - 2 бр.

### 4.1.2 Преглед на продукта

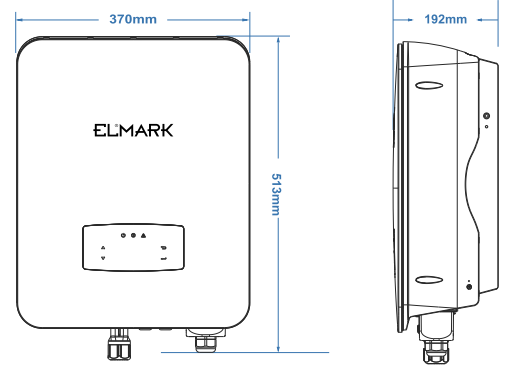

#### Терминали на инвертора

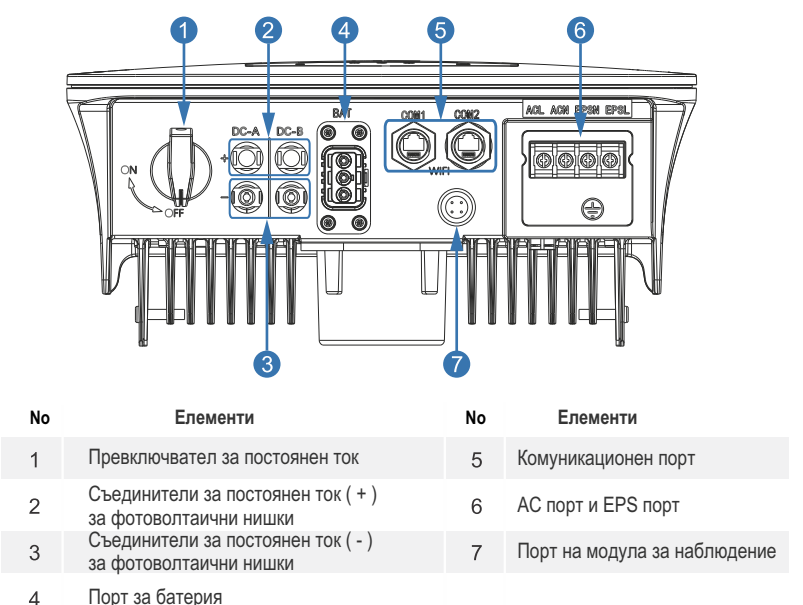

# 4.1.3 Място на монтиране

Инверторите са проектирани за вътрешен и външен монтаж (IP65), за да се повиши безопасността, производителността и продължителността на живота на инвертора, моля, изберете мястото за монтаж внимателно въз основа на следните правила:

1. Инверторът трябва да се монтира на твърда повърхност, далеч от запалими или корозиращи материали, където е подходящо за теглото и размерите на инвертора.

2. Температурата на околната среда трябва да бъде в границите от -25 C до 60 % (между -13 °F и 140 °F).

3.Инсталацията на инвертора трябва да бъде защитена под навес. Не излагайте инвертора на пряка слънчева светлина, вода, дъжд, сняг, мълнии и др.

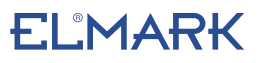

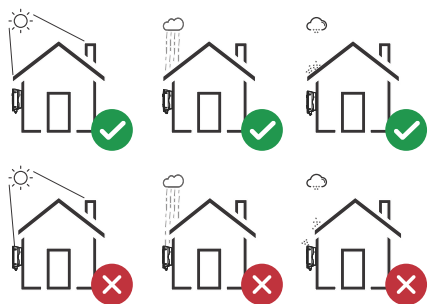

4. Инверторът трябва да се монтира вертикално на стената или да се облегне на плоскост с ограничен ъгъл на наклона. Моля, вижте снимката по-долу.

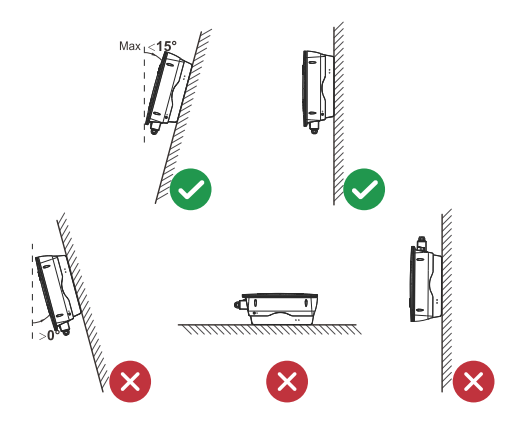

5. Оставете достатъчно място около инвертора, за да имате лесен достъп до него, точките на свързване и поддръжка.

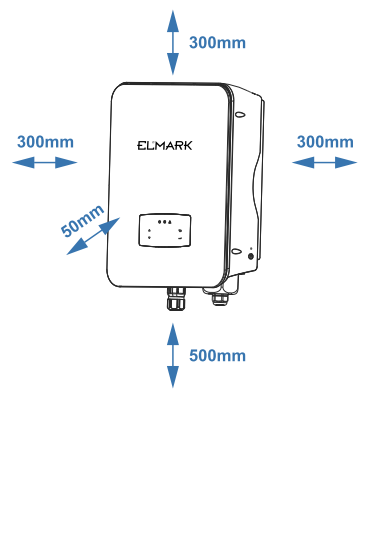

 $\overline{\mathcal{T}}$ 

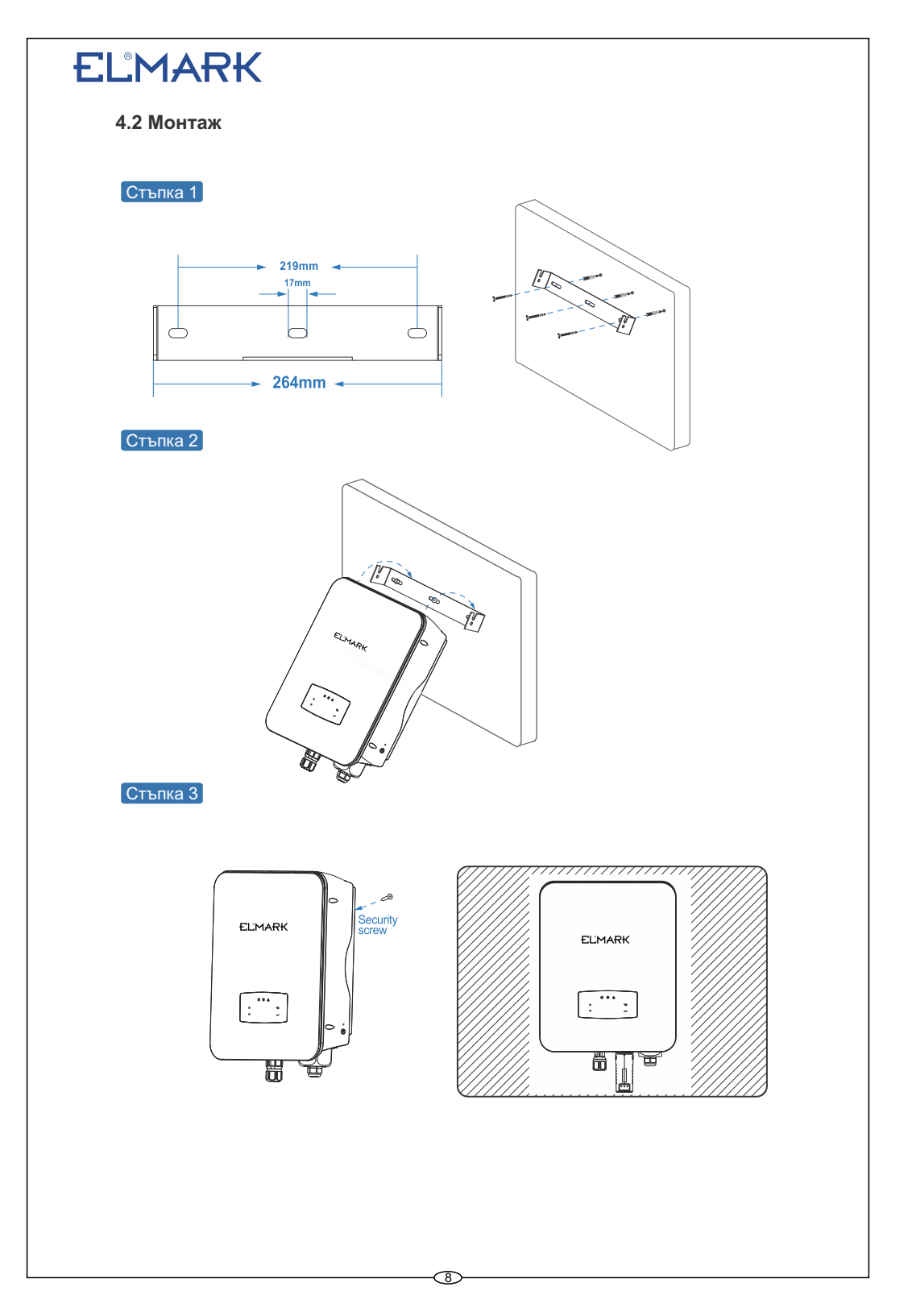

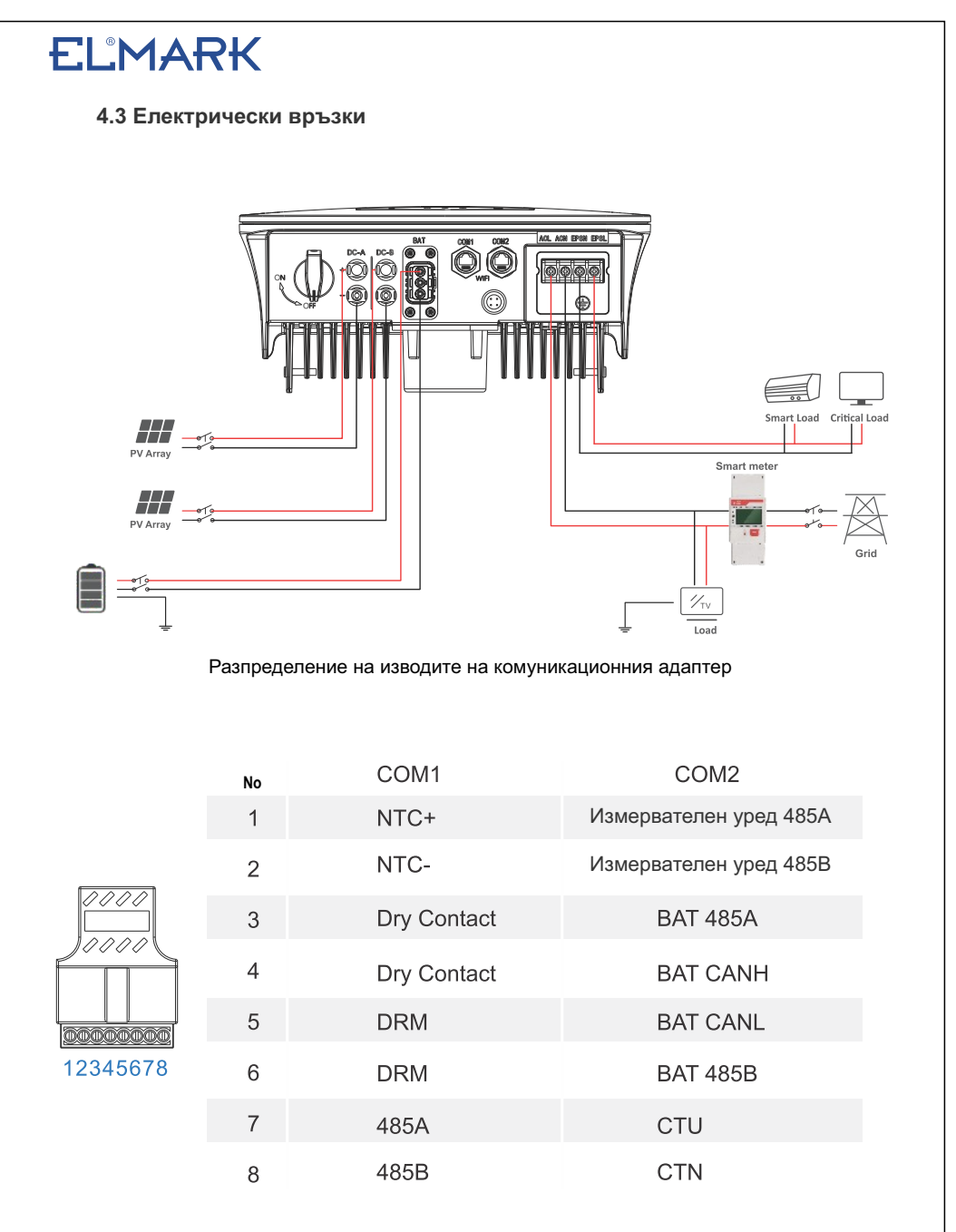

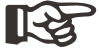

#### Забележка:

За дизелови генератори или паралелна употреба на няколко машини, моля, свържете се с производителя и предоставете инструкции за монтаж и експлоатация отделно.

# 4.3.1 PV Връзка

Хибридните инвертори от серията ELM1H имат един/два МРРТ канала и може да бъде свързан с един/два стринга фотоволтаични панели. Моля, уверете се, че са спазени посочените по-долу изисквания, преди да свържете фотоволтаичните панели и вериги към инвертора:

• Напрежението на отворено съединение и токът на късо съединение на фотоволтаичната верига не трябва да превишават разумния диапазон на инверторите.

• Изолационното съпротивление между фотоволтаичната верига и земята трябва да надвишава 300 kCt.

- Полярността на фотоволтаичните струни е правилна.
- Използвайте щепселите за постоянен ток в аксесоара.
- Мълниезащитата трябва да бъде монтирана между фотоволтаичната верига и инвертора.
- Изключете всички превключватели на PV (DC) по време на окабеляването.

# Предупреждение:

Фаталното високо напрежение може да е от страната на постоянния ток, моля, спазвайте изискванията за електрическа безопасност при свързване. Уверете се, че кабелът, свързан с инвертора, е с правилна полярност, в противен случай инверторът може да се повреди.

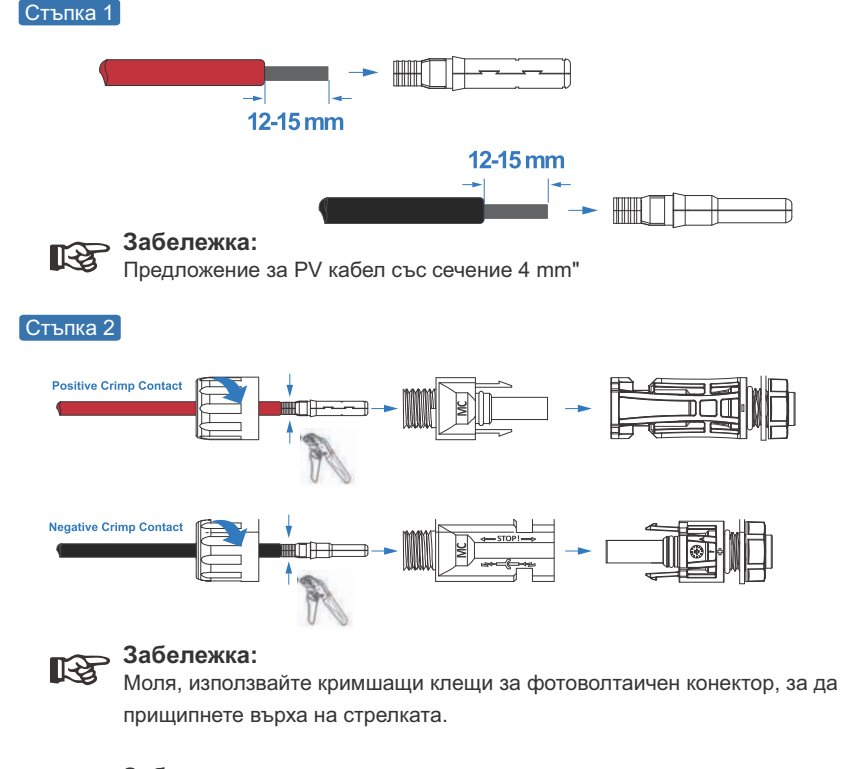

#### Забележка:

12

Ще чуете щракване, когато монтажът на съединителя е правилен.

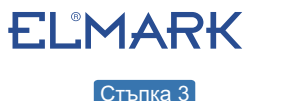

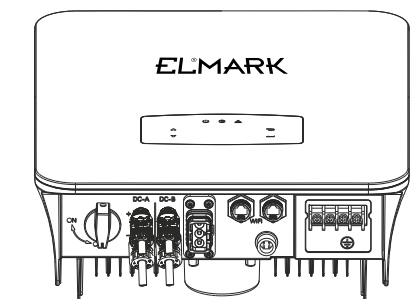

### 4.3.2 Свързване на батерията

Хибридните инвертори от серията ELM1H са съвместими с литиеви батерии. За оловнокиселинни батерии или батерии от други марки, моля, уточнете с местния дистрибутор или ЕЛМАРК за техническа поддръжка.

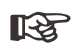

12

#### Забележка:

Задайте типа и производителя на батерията, моля, вижте Глава 5.3. Необходима е BMS (система за управление на батерията) комуникация между инвертора и батерията.

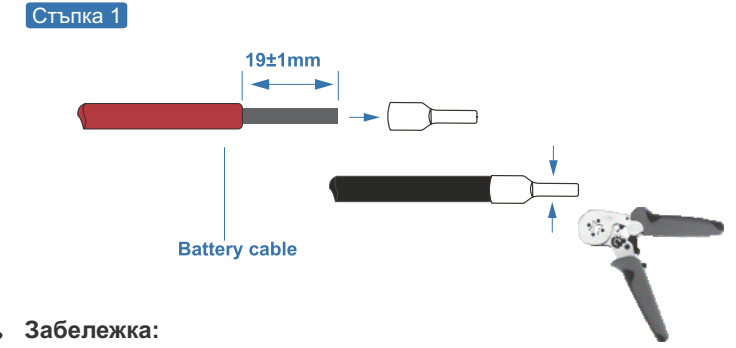

Предложения за кабел на батерията с напречно сечение 5-6 AWG. Моля уверете се, че поляритета на батерията са правилни.

#### Стъпка 2

Прекарайте гофрирания край на батерията през водоустойчивия конектор и капака.

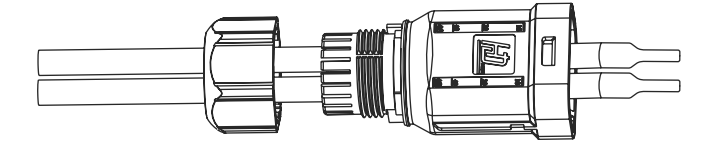

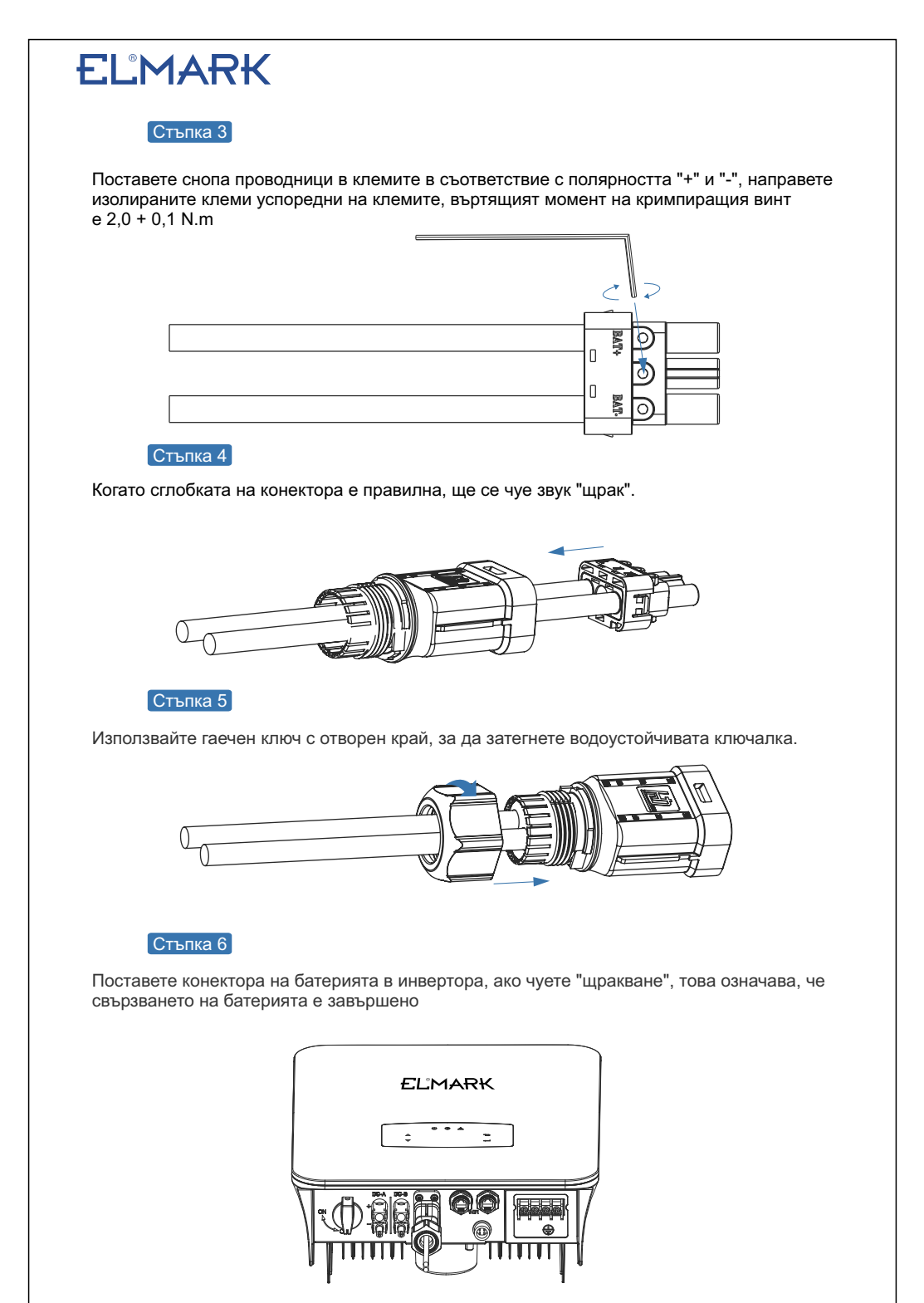

# 4.3.2.1 BAT-CAN/RS485

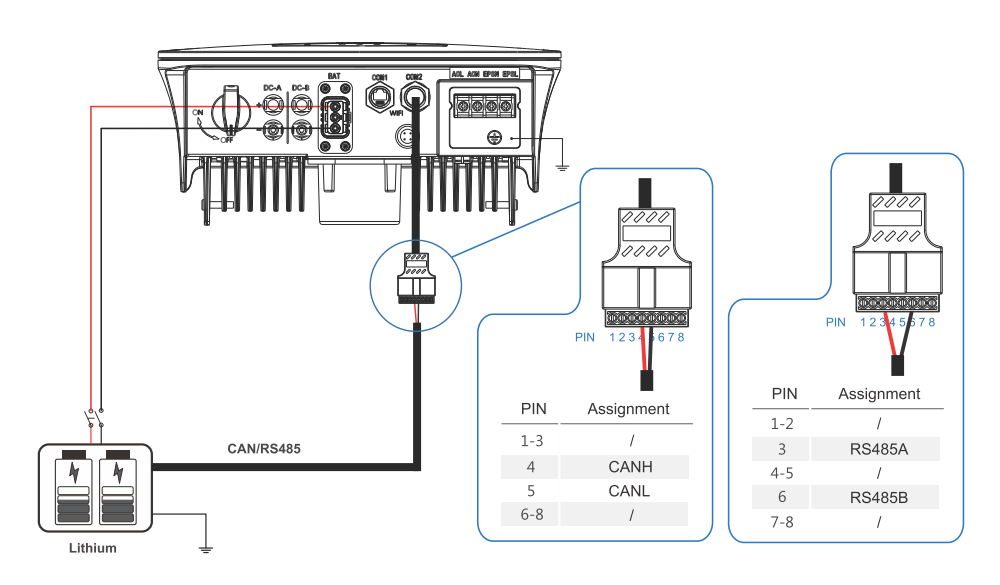

# 4.3.2.2 BAT-NTC

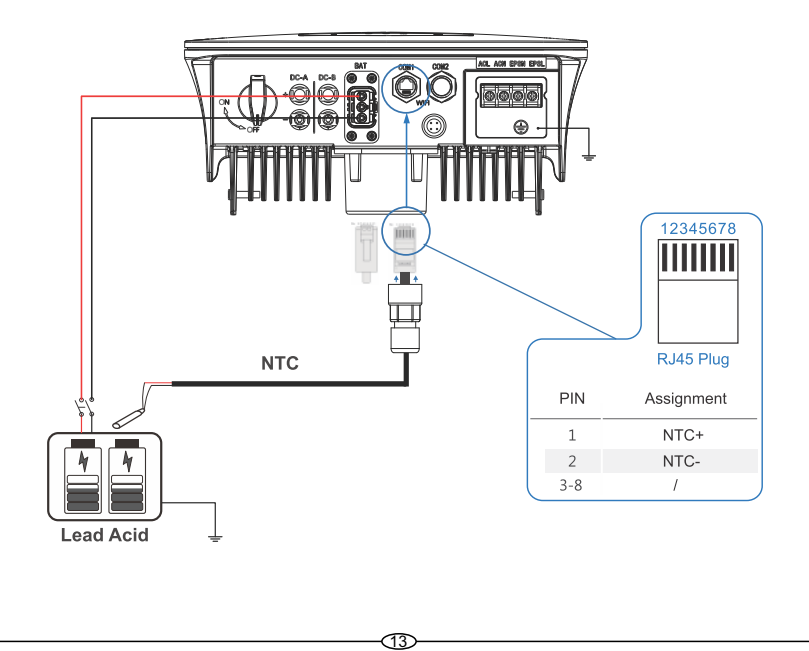

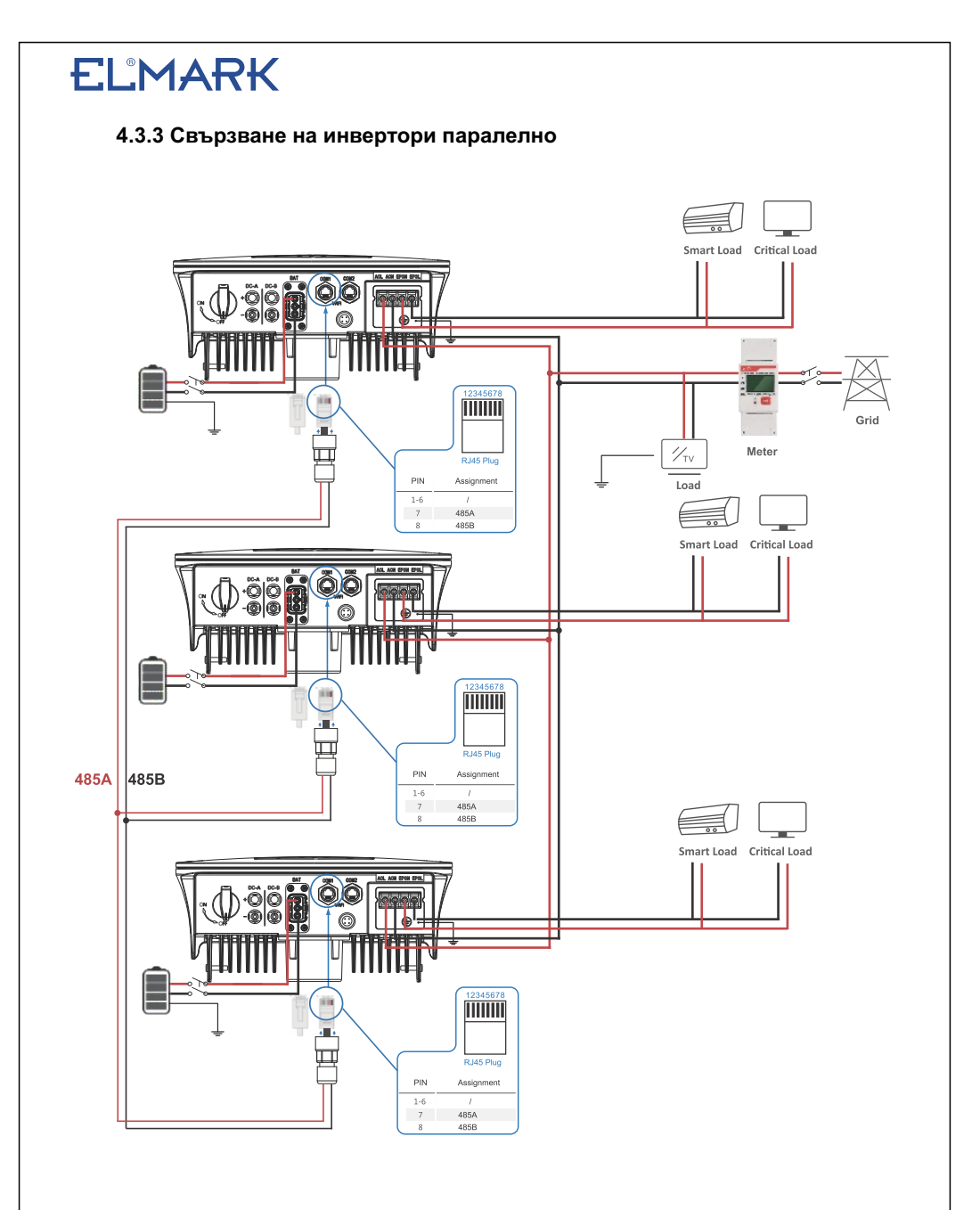

R

### Забележка:

Измервателният уред комуникира само с хоста и не комуникира с машината. Вижте глави 4.3.5.

### 4.3.4 Връзка за променлив ток

Терминалът за променлив ток съдържа "GRID" и "EPS", като GRID е за товар, а EPS - за авариен товар. Преди свързване е необходим отделен прекъсвач за променлив ток между индивидуалния инвертор и входното захранване с променлив ток. Това ще гарантира, че инверторът ще бъде надеждно изключен по време на поддръжка и напълно защитен от тока на входния променлив ток. Необходим е допълнителен променливотоков прекъсвач за връзка в мрежата, за да бъде изолиран от мрежата, когато е необходимо. По-долу са описани изискванията за прекъсвача за променлив ток в мрежата.

| Модел на инвертора | Спецификации на прекъсвача |
|--------------------|----------------------------|
| ELM1H3K            | 32A/200V/230V АС прекъсвач |
| ELM1H5K            | 63А/200V/230V АС прекъсвач |

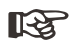

#### Забележка:

За окабеляването ще е необходим квалифициран електротехник.

| Модел | Размер на | сечение на   | Стойност на      |
|-------|-----------|--------------|------------------|
|       | кабела    | кабела (mm²) | въртящият момент |
| 1-6kW | 8-10AWG   | 4-6          | 1.2N·m           |

Моля, следвайте стъпките за свързване с променлив ток

•Първо свържете DC протектор или прекъсвач, преди да свържете.

•Премахнете изолационната втулка с дължина 11 mm (0,5 инча), развийте болтовете, поставете входните проводници за променлив ток в съответствие с полярностите, посочени на клемния блок, и затегнете винтовете на клемния блок.

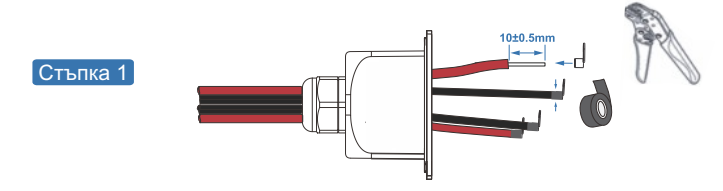

### забележка:

Кабелните клеми трябва да бъдат обвити с изолационна лента, в противен случай това ще доведе до късо съединение и ще повреди инвертора. Забележка:

Максималната мощност на товара, който се свързва към порта EPS, не трябва да надвишава диапазона на максималната изходна мощност на EPS на инвертора.

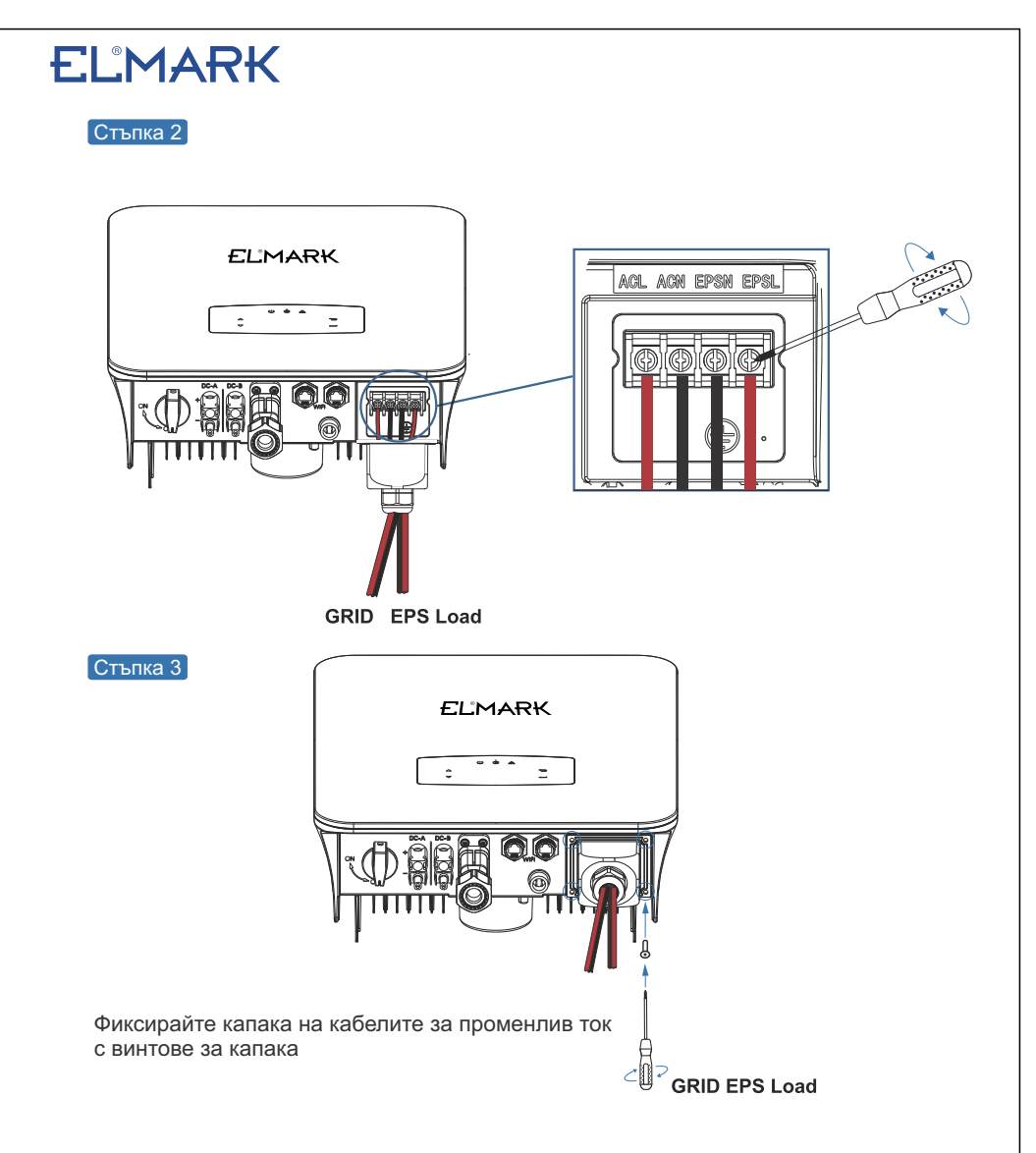

### 4.3.5 Свързване на СТ или измервателен уред

Използва се измервателен уред и сензор за ток (СТ за краткост по-долу), за да се определи посоката на тока на местния товар и мрежата. Функцията за управление на изхода на инверторите ще се активира въз основа на откритите данни.

(16)

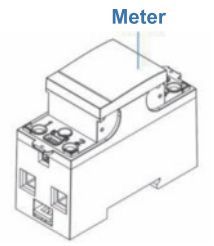

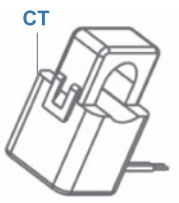

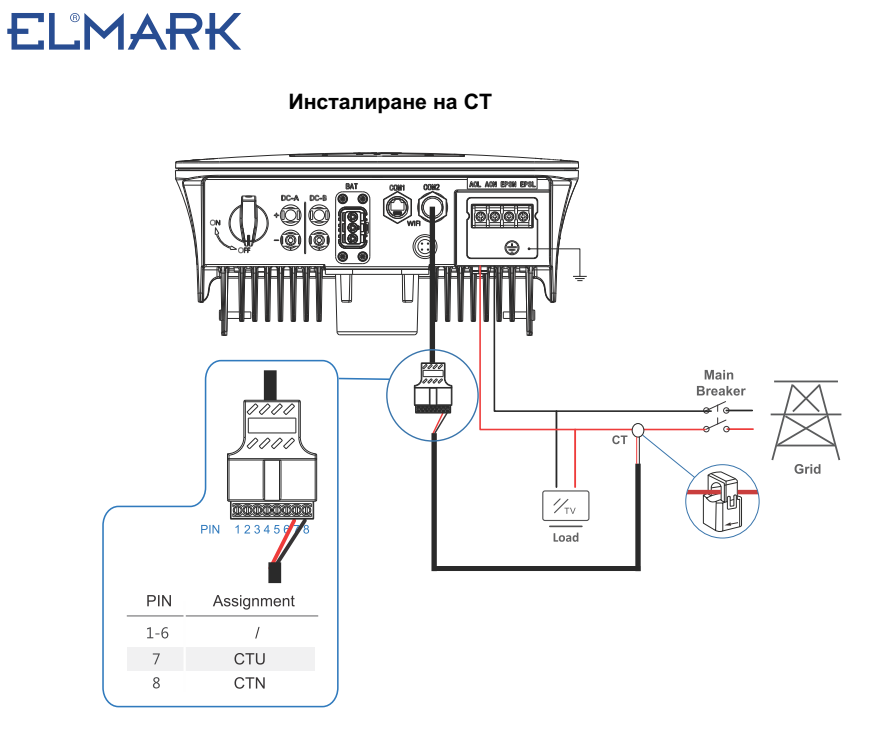

#### Инсталиране на измервателния уред

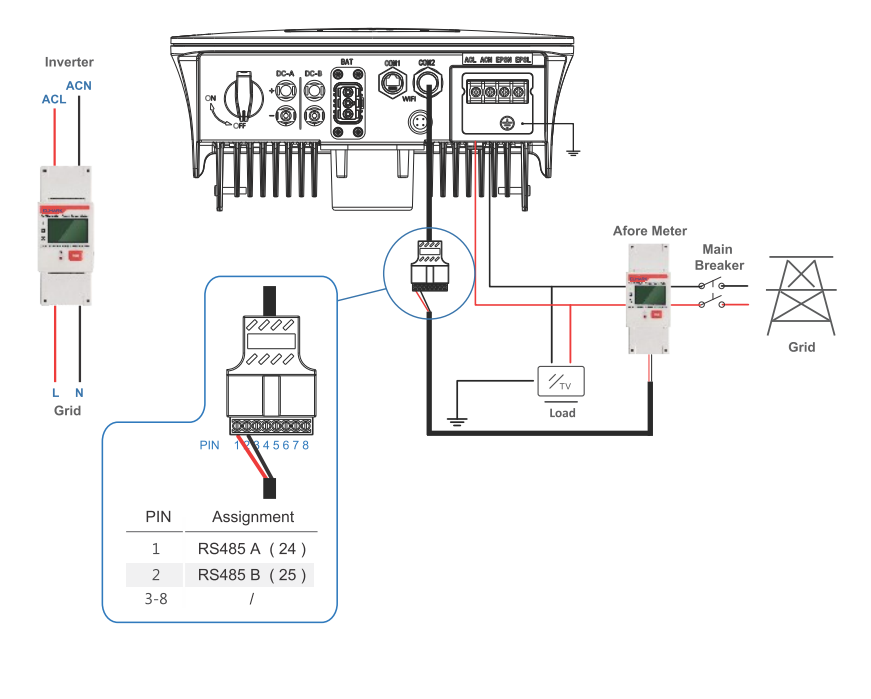

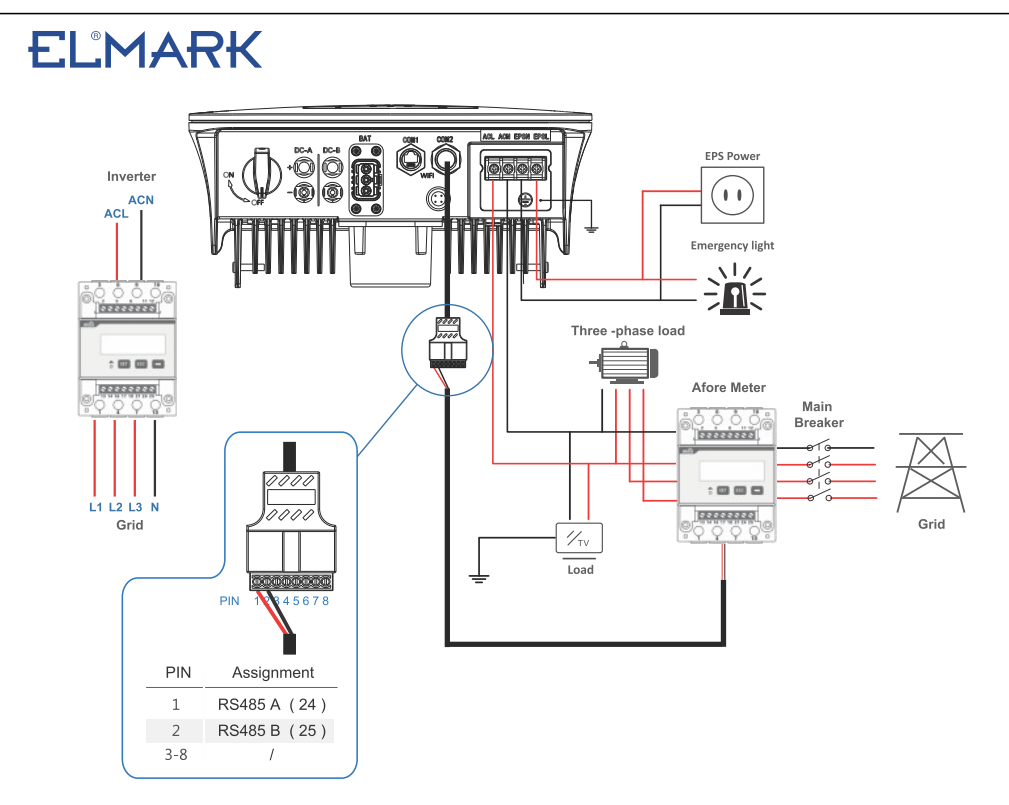

### 4.4 Комуникация връзка

Модулът за наблюдение може да предава данните към сървъра в облака и да ги показва на компютър, таблет или смартфон.

### Инсталиране на WIFI / Ethernet / GPRS / RS485 комуникация

За инвертора е приложима комуникация WIFI / Ethernet / GPRS / RS485. Моля, вижте "Инструкция за конфигуриране на комуникацията" за подробни инструкции.

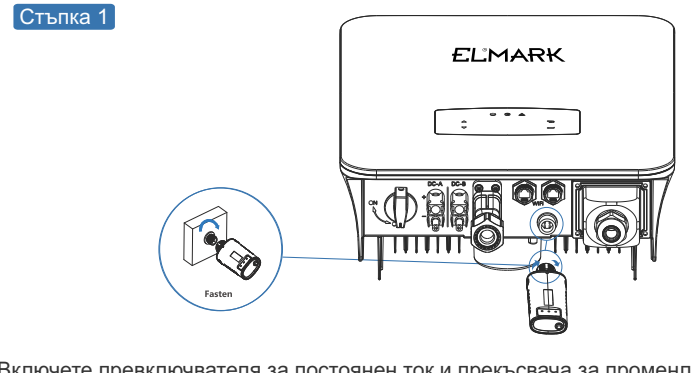

Включете превключвателя за постоянен ток и прекъсвача за променлив ток и изчакайте, докато светодиодният индикатор на модула за наблюдение започне да мига, което показва, че модулът за наблюдение е успешно свързан.

### 4.4 Заземяване на връзка

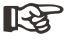

### Забележка:

Към инвертора трябва да се свърже втора защитна клема (РЕ). Това предотвратява токов удар, ако първоначалният защитен проводник (РЕ) се повреди.

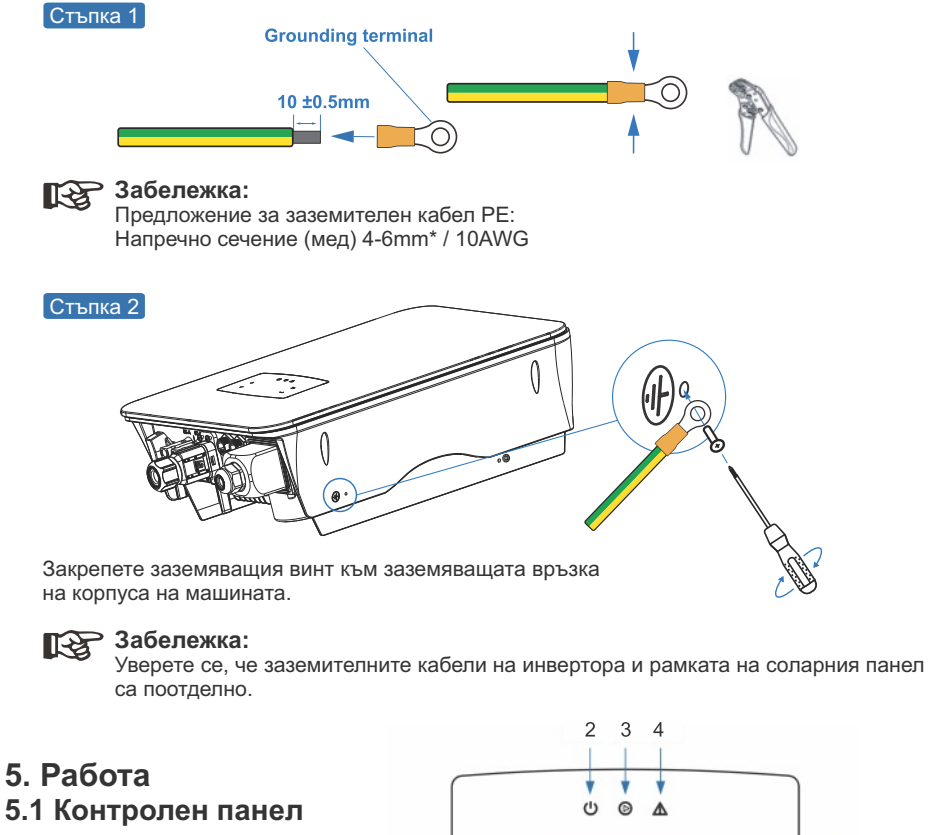

|   | U O A    |   |
|---|----------|---|
| 5 |          |   |
| 6 | ∀        | 8 |
|   | <b>↑</b> |   |
|   | 1        |   |

| No | Елементи                             | No | Елементи                                    |
|----|--------------------------------------|----|---------------------------------------------|
| 1  | LED дисплей                          | 5  | <b>UP</b> Бутон нагоре                      |
| 2  | <b>POWER</b> индикатор за захранване | 6  | <b>DOWN</b> Бутон надолу                    |
| 3  | GRID LED индикатор                   | 7  | <b>ВАСК</b> Бутон връщане една стъпка назад |
| 4  | FAULT Светодиоден индикатор          | 8  | <b>ENTER</b> Бутон                          |

| No | Елементи                             | No | Елементи                                    |
|----|--------------------------------------|----|---------------------------------------------|
| 1  | LED дисплей                          | 5  | <b>UP</b> Бутон нагоре                      |
| 2  | <b>POWER</b> индикатор за захранване | 6  | <b>DOWN</b> Бутон надолу                    |
| 3  | GRID LED индикатор                   | 7  | <b>ВАСК</b> Бутон връщане една стъпка назад |
| 4  | FAULT Светодиоден индикатор          | 8  | <b>ENTER</b> Бутон                          |

# Забележка:

Задръжте бутона UP/DOWN (Нагоре/надолу), за да се превъртите бързо.

| Знак  | вкл/изкл. | Цвят   | Обяснение                         |
|-------|-----------|--------|-----------------------------------|
| POWER | ON        | Зелен  | Инверторът е в режим на готовност |
|       | OFF       |        | Инверторът е изключен             |
| GRID  | ON        | Зелен  | Инверторът подава енергия         |
|       | OFF       |        | Инверторът не подава енергия      |
| FAULT | ON        | Червен | Възникнала е грешка               |
|       | OFF       |        | Няма вина                         |

### 5.2 Преглед на менюто

Хибридните инвертори от серията ELM1H има LCD дисплей за ясна работа, а менюто на LCD дисплея може да бъде представено по следния начин:

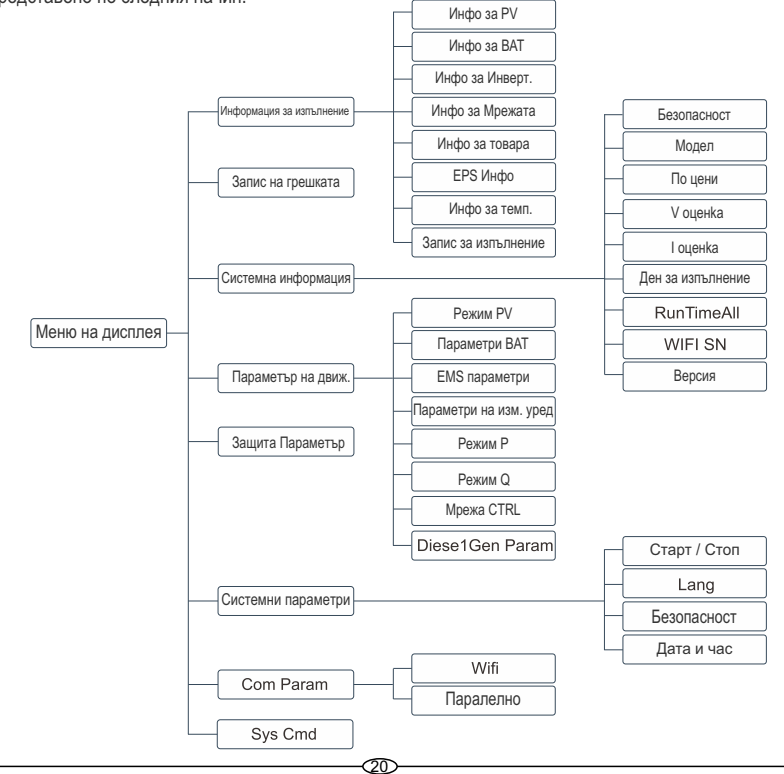

# 5.3 Настройка на инвертора

Настройката е за хибриден инвертор ELM1H. Ако имате съмнения, моля, свържете се с дистрибутора за повече информация.

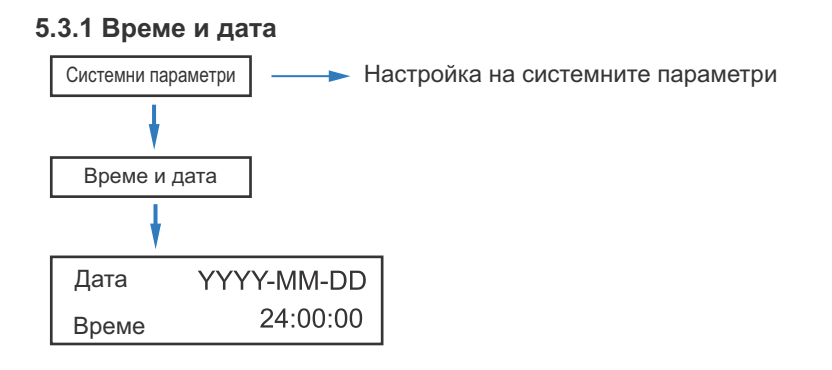

# 5.3.2 Безопасност

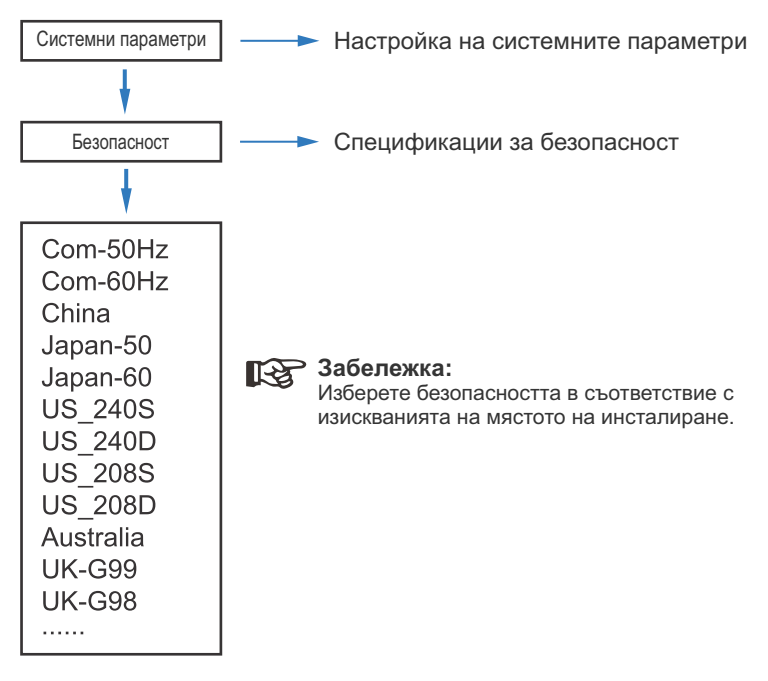

### 5.3.3 Литиева батерия

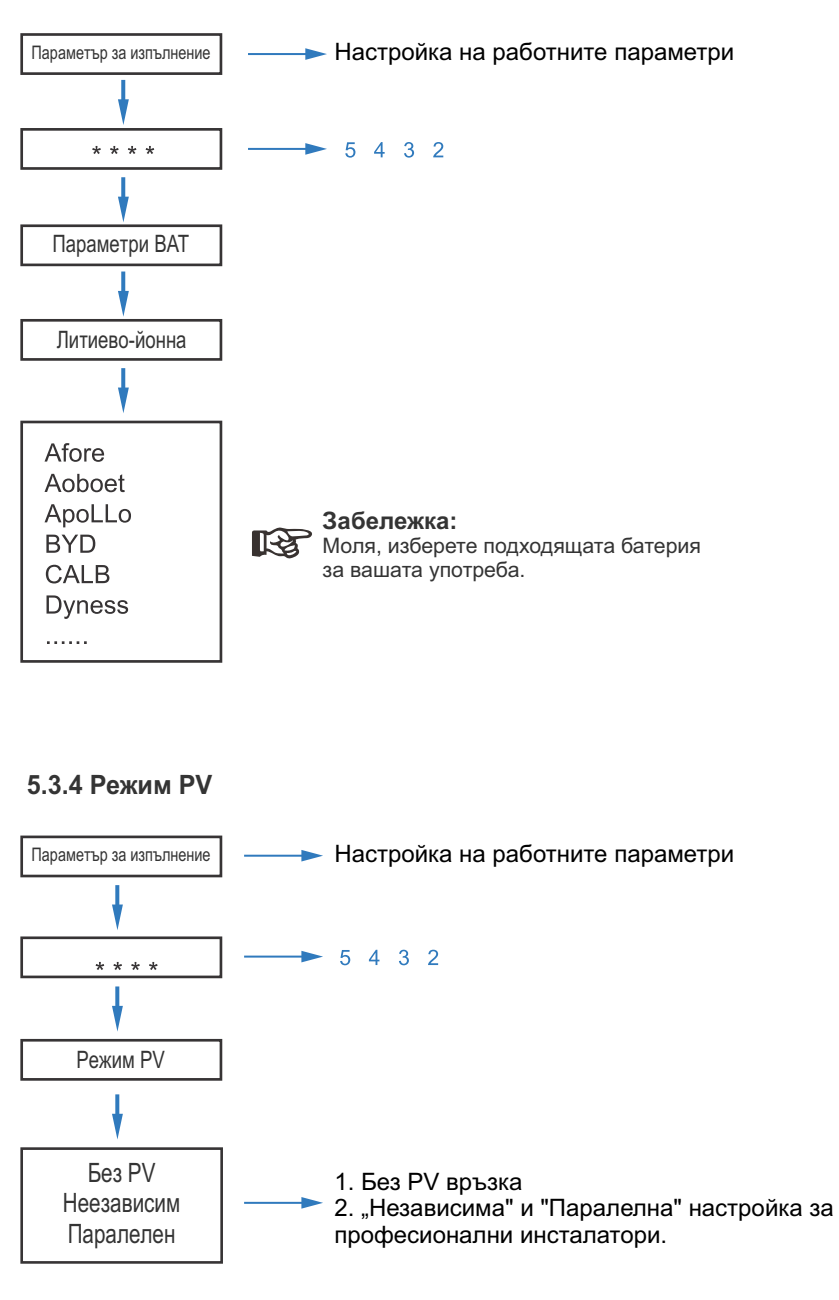

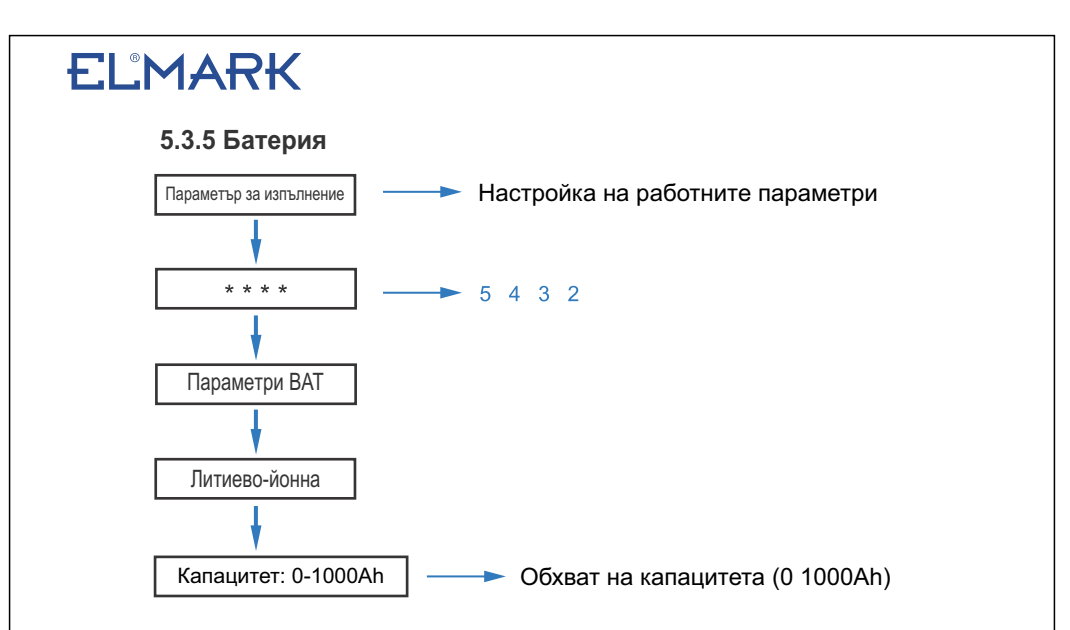

### 5.3.6 Система за управление на енергията (EMS Param)

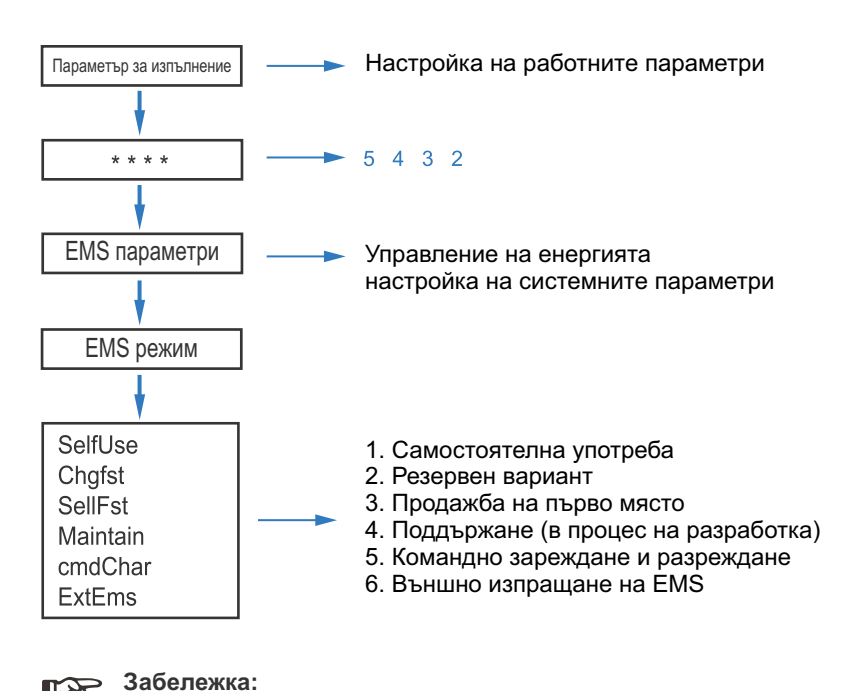

За подробно представяне на всеки режим, моля, вижте глава 3.2 от ръководството за потребителя.

13

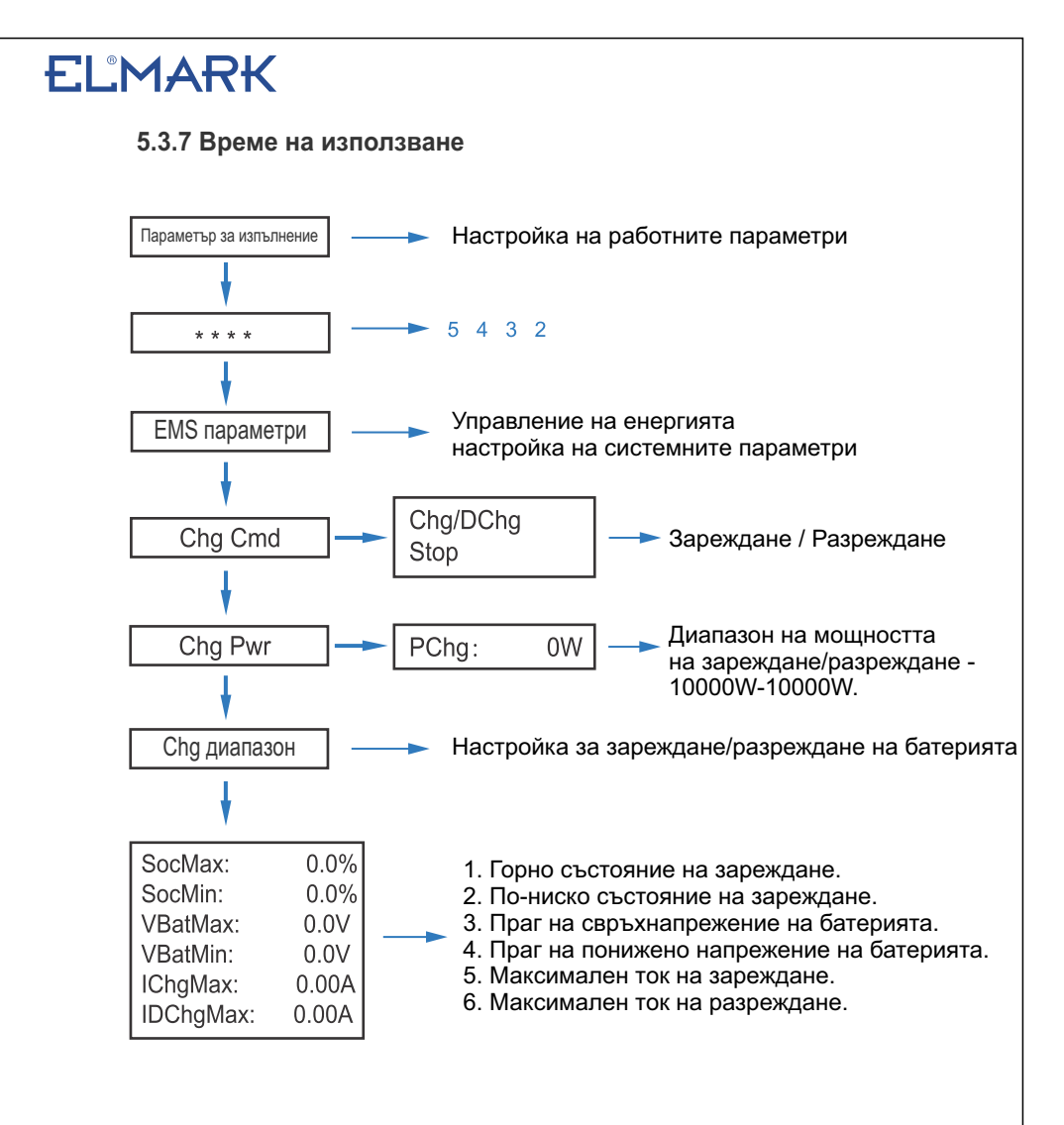

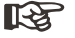

### Забележка:

Времевото зареждане и разреждане трябва да завърши трите настройки на "Chg Cmd", "Chg Pwr" и "Chg Range", в противен случай няма да работи правилно.

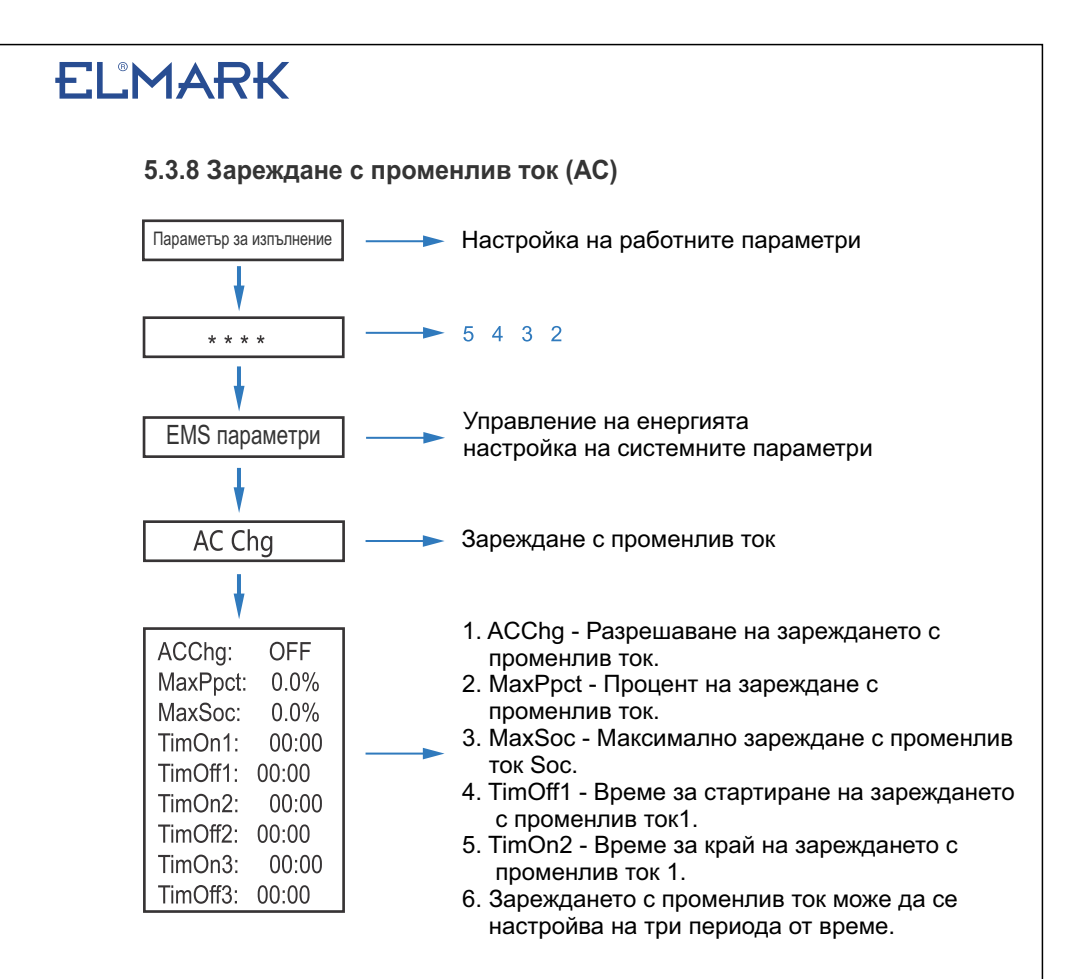

#### 5.3.9 Бързо, принудително зареждане

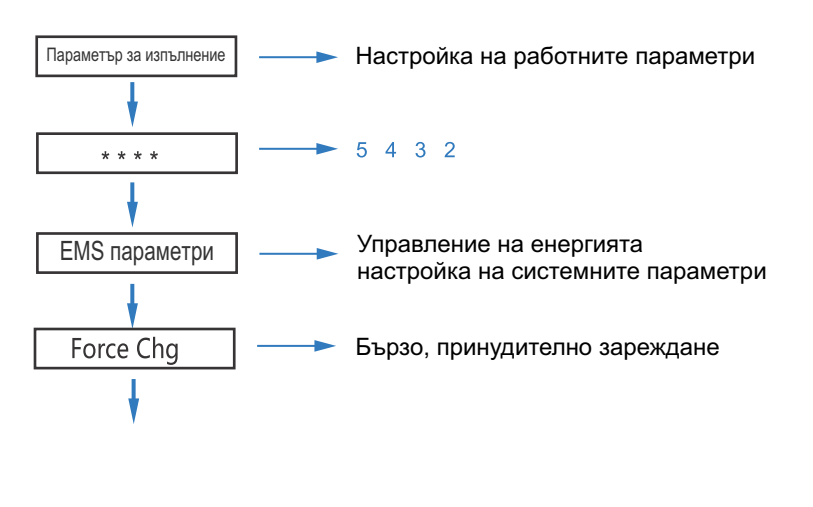

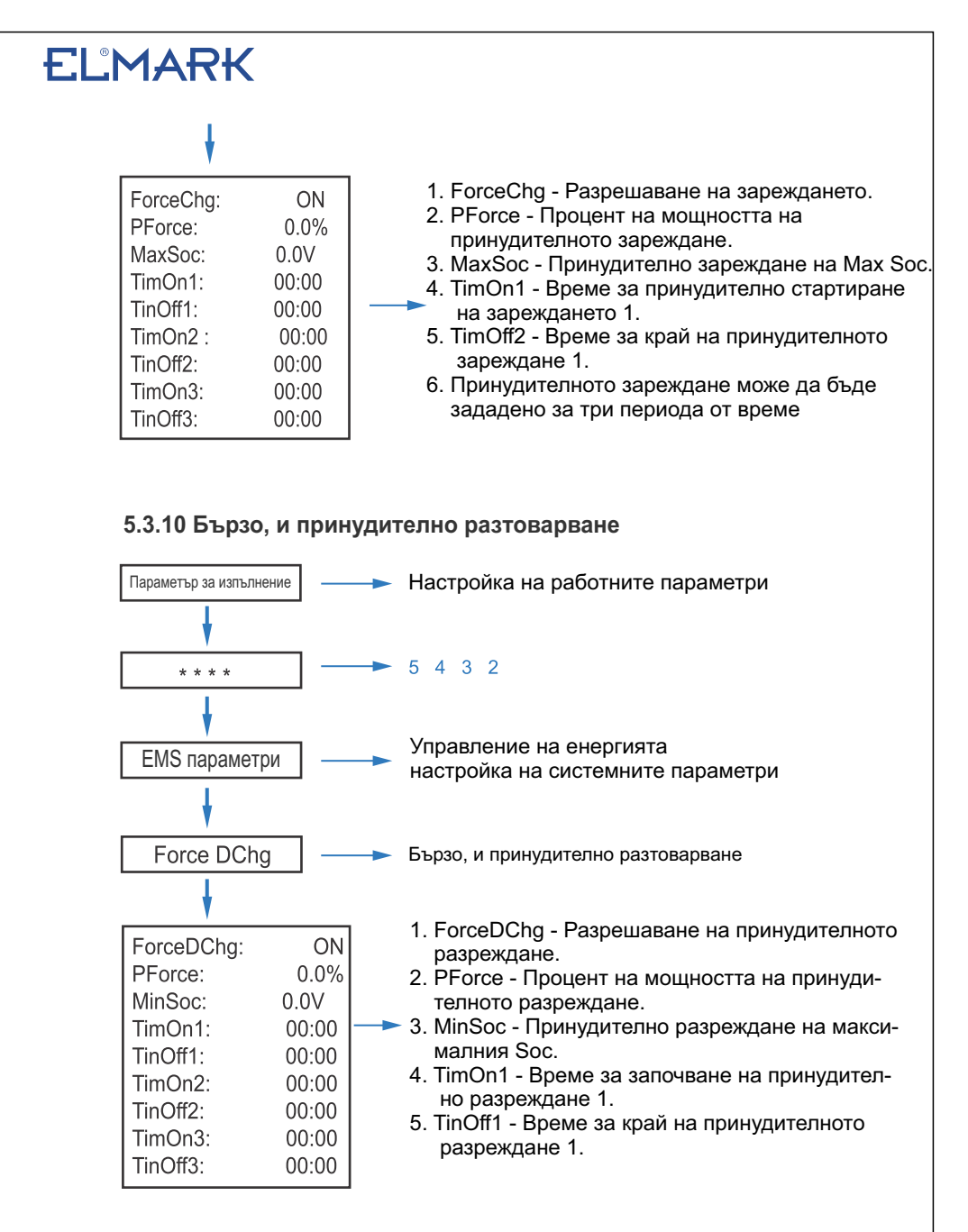

#### > Забележка:

1-3

Принудителното разреждане може да се настройва за три периода от време.

## 5.3.11 Защита Параметри

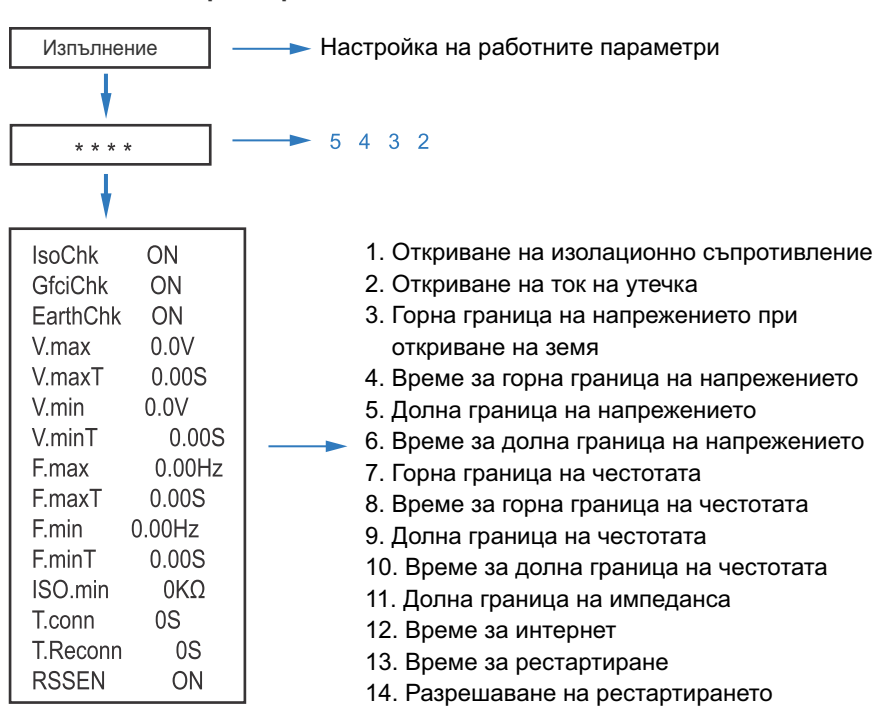

# Забележка:

Когато променяте параметрите, трябва да обърнете внимание на устройството.

# 5.3.12 Електрическа мрежа контрол

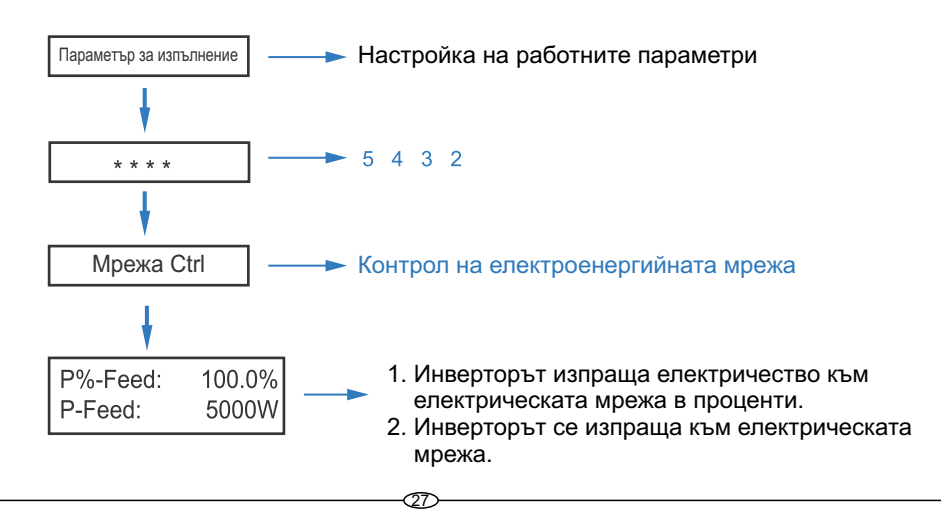

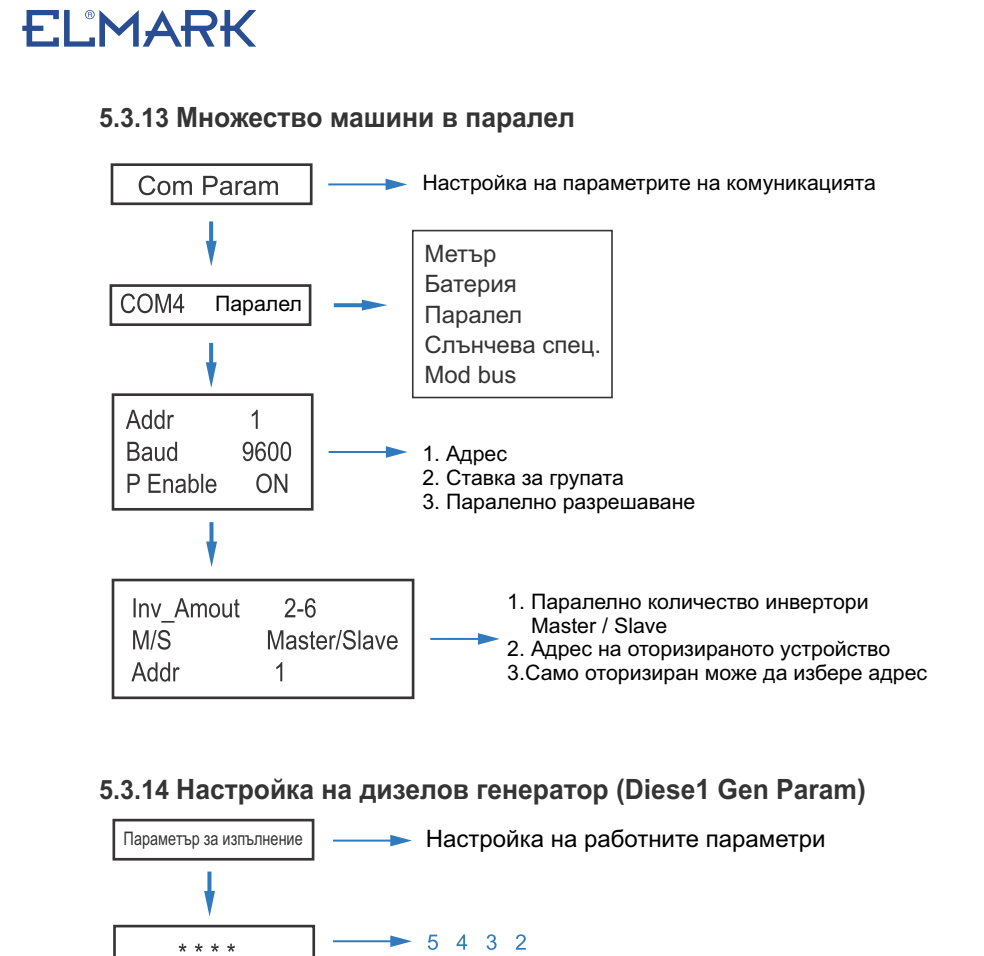

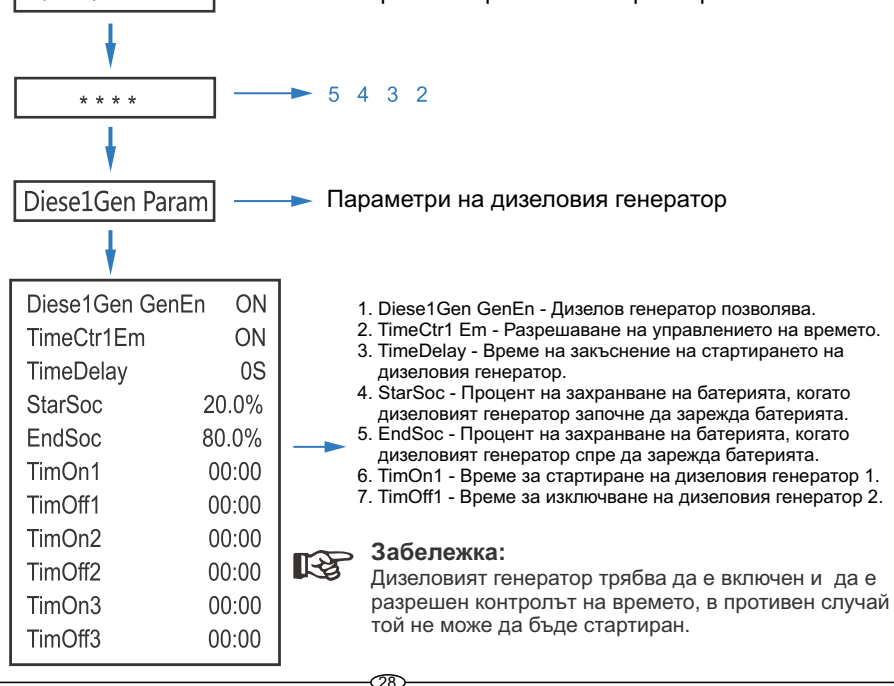

# 6. Захранване ON/OFF

• Моля, проверете следните изисквания преди тестването:

• Мястото на инсталиране да е подходящо съгласно глава 4.1.3.

• Всички електрически проводници са свързани здраво, включително фотоволтаичните модули, батерията и страната на променливия ток (например страната на мрежата, страната на ЕPS, страната на генератора).

• Земната линия и линията Smart meter/CT са свързани.

• Хибридните инвертори ELM1H трябва да бъдат настроени в съответствие с необходимия местен мрежови стандарт.

• Повече информация можете да получите от ELMARK.

### 6.1 Захранване ON

• Включете превключвателя за постоянен ток.

- След осветяване на LCD дисплея хибридният инвертор трябва да се настрои за първи път съгласно глава 5.3.
- Когато инверторът работи в нормален режим, индикаторът за работа ще светне (вж. глава 5.1).

#### 6.2 Захранване OFF

• Изключете превключвателя за постоянен ток (в хибридния инвертор) и всички допълнителни прекъсвачи. 1).

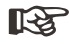

#### Забележка:

Хибридният инвертор трябва да се рестартира след 5 минути.

#### 6.3 Рестартиране

Рестартирайте хибридния инвертор, моля, следвайте стъпките по-долу:

- ° Изключване на инвертора Вижте глава 6.2.
- ° Стартирайте инвертора Вижте глава 6.1.

#### 7. Поддръжка и отстраняване на неизправности

#### 7.1 Захранване ON

- Необходима е периодична поддръжка, моля, следвайте стъпките по-долу.
- Свързване на фотоволтаици: два пъти годишно
- Връзка за променлив ток (мрежа и EPS): два пъти годишно
- Свързване на батерията: два пъти годишно
- Заземяване: два пъти годишно
- Топлообменник: почиствайте със суха кърпа веднъж годишно

#### 7.2 Отстраняване на проблеми

• Съобщенията за неизправност се показват при възникване на неизправност, моля, проверете таблицата за отстраняване на неизправности и намерете съответните решения.

### Код за неизправност и отстраняване на неизправности

| Тип на<br>грешката | код | наименование      | Описание                                                                                  | Препоръчани решения                                                                                                    |
|--------------------|-----|-------------------|-------------------------------------------------------------------------------------------|----------------------------------------------------------------------------------------------------|
|                    | A01 | PvConnectFault    | Тип на PV връзката,<br>различен от настройката                                            | <ul> <li>Проверка на връзката на<br/>фотоволтаичните модули</li> <li>Проверка на настройката на<br/>PV Mode Ref. Глава 5.3.</li> </ul>                                                                                                    |
|                    | A02 | IsoFault          | Проверката на ISO между<br>фотоволтаичните<br>панели/проводници и<br>земята е ненормална. | <ul> <li>Проверете проводниците на фото-<br/>волтаичните модули, тези проводни-<br/>ци са напоени или повредени, и след<br/>това извършете корекция.</li> <li>ако неизправността се проявява<br/>непрекъснато и често, потърсете<br/>помощ от местните дистрибутори.</li> </ul> |
|                    | A03 | PvAfciFault       | РV ток дъга                                                                               | •Проверете проводниците и съедините-<br>лите на фотоволтаичните модули, които<br>са счупени или разхлабени, и след това<br>извършете корекция.<br>•Ако неизправността се проявява непре-<br>къснато и често, потърсете помощ от<br>местните дистрибутори.                       |
|                    | A04 | Pv1OverVoltFault  |                                                                                           |                                                                                                    |
|                    | A05 | Pv2OverVoltFault  |                                                                                           |                                                                                                    |
|                    | A06 | Pv3OverVoltFault  | РV напрежение над<br>допустимото                                                          | •Преконфигуриране на РV стрингове,<br>намаляване на броя на РV стринговете<br>за намаляване на входното напрежение<br>на инвертора.<br>•Предлагаме ви да се свържете с<br>местните дистрибутори.                                                                                |
| РV грешка          | A07 | Pv4OverVoltFault  |                                                                                           |                                                                                                    |
|                    | A08 | Pv5OverVoltFault  |                                                                                           |                                                                                                    |
|                    | A09 | Pv6OverVoltFault  |                                                                                           |                                                                                                    |
|                    | A10 | Pv7OverVoltFault  |                                                                                           |                                                                                                    |
|                    | A11 | Pv8OverVoltFault  |                                                                                           |                                                                                                    |
|                    | A12 | Pv9OverVoltFault  |                                                                                           |                                                                                                    |
|                    | A13 | Pv10OverVoltFault | -                                                                                         |                                                                                                    |
|                    | A14 | Pv11OverVoltFault |                                                                                           |                                                                                                    |
|                    | A15 | Pv12OverVoltFault |                                                                                           |                                                                                                    |
|                    | A16 | PV1ReverseFault   |                                                                                           |                                                                                                    |
|                    | A17 | PV2ReverseFault   |                                                                                           |                                                                                                    |
|                    | A18 | PV3ReverseFault   | P\/(+) # P\/(-) =                                                                         | Проверете дали връзките PV(+) и     PV(-) са обърнати или не.     Are о обърнати или не.                                                                                                    |
|                    | A19 | PV4ReverseFault   | обратна посока връзка                                                                     |                                                                                                    |
|                    | A20 | PV5ReverseFault   |                                                                                           |                                                                                                    |
|                    | A21 | PV6ReverseFault   |                                                                                           |                                                                                                    |

-30-

| Тип на<br>грешката | код | наименование      | Описание                                 | Препоръчани решения                                                                                                    |
|--------------------|-----|-------------------|------------------------------------------|----------------------------------------------------------------------------------------------------|
|                    | A22 | PV7ReverseFault   |                                          |                                                                                                    |
|                    | A23 | PV8ReverseFault   |                                          |                                                                                                    |
|                    | A24 | PV9ReverseFault   |                                          |                                                                                                    |
|                    | A25 | PV10ReverseFault  |                                          |                                                                                                    |
|                    | A26 | PV11ReverseFault  |                                          |                                                                                                    |
|                    | A27 | PV12ReverseFault  |                                          |                                                                                                    |
|                    | A33 | Pv1AbnormalFault  |                                          |                                                                                                    |
|                    | A34 | Pv2AbnormalFault  |                                          |                                                                                                    |
|                    | A35 | Pv3AbnormalFault  |                                          |                                                                                                    |
|                    | A36 | Pv4AbnormalFault  |                                          |                                                                                                    |
|                    | A37 | Pv5AbnormalFault  |                                          |                                                                                                    |
|                    | A38 | Pv6AbnormalFault  |                                          |                                                                                                    |
|                    | A39 | Pv7AbnormalFault  | РV(+) и PV(-) в<br>обратна посока връзка | <ul> <li>Проверете дали фотоволтаичните<br/>модули са частично запушени или<br/>клетките са повредени.</li> <li>Проверете проводниците и съедини-<br/>телите на фотоволтаичния модуп,<br/>които са счупени или разхлабени,<br/>и ги поправете.</li> </ul> |
|                    | A40 | Pv8AbnormalFault  |                                          |                                                                                                    |
|                    | A41 | Pv9AbnormalFault  |                                          |                                                                                                    |
|                    | A42 | Pv10AbnormalFault |                                          |                                                                                                    |
| PV грешка          | A43 | Pv11AbnormalFault |                                          |                                                                                                    |
|                    | A44 | Pv12AbnormalFault |                                          |                                                                                                    |
|                    | A45 | Pv13AbnormalFault |                                          |                                                                                                    |
|                    | A46 | Pv14AbnormalFault |                                          |                                                                                                    |
|                    | A47 | Pv15AbnormalFault |                                          |                                                                                                    |
|                    | A48 | Pv16AbnormalFault |                                          |                                                                                                    |
|                    | A49 | Pv17AbnormalFault |                                          |                                                                                                    |
|                    | A50 | Pv18AbnormalFault |                                          |                                                                                                    |
|                    | A51 | Pv19AbnormalFault |                                          |                                                                                                    |
|                    | A52 | Pv20AbnormalFault |                                          |                                                                                                    |
|                    | A53 | Pv21AbnormalFault |                                          |                                                                                                    |
|                    | A54 | Pv22AbnormalFault |                                          |                                                                                                    |
|                    | A55 | Pv23AbnormalFault |                                          |                                                                                                    |
|                    | A56 | Pv24AbnormalFault |                                          |                                                                                                    |

| Тип на<br>грешката     | код | наименование          | Описание                                       | Препоръчани решения                                                                                                    |
|------------------------|-----|-----------------------|------------------------------------------------|----------------------------------------------------------------------------------------------------|
|                        | B01 | PcsBatOverVoltFault   | Спад или свръх<br>напрежение                   | <ul> <li>Проверете свързаните с инвертора<br/>линии и съединители на батерията,<br/>суупени или разупабени</li> </ul>                                                                                                    |
|                        | B02 | PcsBatUnderVoltFault  |                                                | • Извършете поправка, ако са счупени<br>или разхлабени.<br>• Проверете дали напрежението на                                                                                                    |
|                        | B03 | PcsBatInsOverVoltFaul |                                                | батерията е необичайно или не,<br>след което извършете поддръжка или<br>сменете новата батерия.                                                                                                    |
|                        | B04 | PcsBatReversedFault   | полюсите (+) и (-) на<br>батерията са обърнати | • Проверете полюсите Bat.(+) и Bat.(-)<br>са обърнати или не.<br>• Направете корекция ако се налага                                                                                                    |
|                        | B05 | PcsBatConnectFault    | Разхлабени кабели<br>на батерията              | <ul> <li>Проверете кабелите и съединителите на<br/>акумулатора - повредени или разхлабени.</li> <li>Извършване на корекция при повреда.</li> </ul>                                                                                                    |
|                        | B06 | PcsBatComFault        | Влошена комуникация<br>с батерията             | <ul> <li>Проверете дали комуникационните<br/>проводници от страната на батерията са<br/>повредени или разхлабени и след това<br/>извършете корекция.</li> <li>Проверете дали батерията е изключена<br/>или има други аномалии, след което п<br/>одсигурете батерията или сменете нова<br/>батерия.</li> </ul> |
|                        | B07 | PcsBatTempSensorOpen  | Проблем със сензора                            | Проверете температурния сензор на акуму-<br>латора и свързаните с него проводници                                                                                                    |
|                        | B08 | PcsBatTempSensorShort | батериите                                      | дали са повредени, след което ги кориги-<br>райте или сменете с нови.                                                                                                    |
|                        | B09 | BmsBatSystemFault     |                                                |                                                                                                    |
|                        | B10 | BmsBatVolOverFault    |                                                |                                                                                                    |
| _                      | B11 | BmsBatVolUnderFault   |                                                |                                                                                                    |
| I решка в<br>батерията | B12 | BmsCellVolOverFault   |                                                |                                                                                                    |
|                        | B13 | BmsCellVolUnderFault  |                                                |                                                                                                    |
|                        | B14 | BmsCellVolUnbanceFau  |                                                |                                                                                                    |
|                        | B15 | BatChgCurOverFault    |                                                |                                                                                                    |
|                        | B16 | BatDChgCurOverFault   | Тези неизправности ще                          | <ul> <li>Ако специфичната грешка е висока или<br/>ниска температура, трябва да промените<br/>мястото на инсталираната батерия</li> </ul>                                                                                                    |
|                        | B17 | BatTemperatureOverFa  | докладвани от<br>батерия BMS                   | спрямо температурата на околната среда.<br>• Рестартирайте батерията, може би може                                                                                                    |
|                        | B18 | BatTemperatureUnderF  | остория ымо.                                   | да работи нормално.<br>• Ако тази неизправност се появява<br>непрекъснато и често, потърсете помощ от                                                                                                    |
|                        | B19 | CelTemperatureOverFa  |                                                | непрекъснато и често, потърсете помощ с<br>местните дистрибутори.                                                                                                    |
|                        | B20 | CelTemperatureUnderF  |                                                |                                                                                                    |
|                        | B21 | BatlsoFault           |                                                |                                                                                                    |
|                        | B22 | BatSocLowFault        |                                                |                                                                                                    |
|                        | B23 | BmsInterComFault      |                                                |                                                                                                    |
|                        | B24 | BatRelayFault         |                                                |                                                                                                    |

| Тип на<br>грешката    | код | наименование           | Описание                                    | Препоръчани решения                                                                                                    |
|-----------------------|-----|------------------------|---------------------------------------------|----------------------------------------------------------------------------------------------------|
|                       | B25 | BatPreChaFault         |                                             |                                                                                                    |
|                       | B26 | BmsBatChgMosFault      |                                             |                                                                                                    |
|                       | B27 | BmsBatDChgMosFault     |                                             |                                                                                                    |
|                       | B28 | BMSVolOVFault          |                                             |                                                                                                    |
|                       | B29 | BMSVolLFault           |                                             |                                                                                                    |
|                       | B30 | VolLockOpenFault       |                                             |                                                                                                    |
|                       | B31 | VolLockShortFault      |                                             |                                                                                                    |
|                       | B32 | ChgRefOVFault          |                                             |                                                                                                    |
| Грешка в<br>батерията | C01 | GridLossFault          | Изгубена мрежа<br>(островно включване)      | <ul> <li>Инверторът ще се рестартира<br/>автоматично, когато мрежата се<br/>нормализира.</li> <li>Проверете дали инверторът е правилно<br/>свързан с мрежовите конектори и кабели.</li> </ul>                                                                                                    |
|                       | C02 | GridUnbalanVoltFault   | Небалансирано<br>мрежово напрежение.        | •Инверторът ще се рестартира автома-<br>тично, когато трите фази на мрежата се<br>нормализират.<br>•Проверете дали инверторът е правилно<br>свързан с мрежовите конектори и кабели.                                                                                                    |
|                       | C03 | GridInstOverVoltFault  | Моментен спад на<br>напрежение<br>в мрежата | <ul> <li>Инверторът ще се рестартира авто-<br/>матично, когато трите фази на мрежата<br/>се нормализират.</li> <li>Свържете се с местния дистрибутор<br/>или с компанията, която е задължена<br/>да регулира параметрите на защитата.</li> </ul>                                                 |
|                       | C04 | Grid10MinOverVoltFault | Мрежово напрежение<br>над 10 минути         | <ul> <li>Инверторът ще се рестартира автоматично,<br/>когато трите фази на мрежата се нормализи-<br/>рат.</li> <li>Свържете се с местния дистрибутор<br/>или необходимата компания за електрическа<br/>мрежа, за да настроите параметрите на<br/>напрежението на 10-минутната защита.</li> </ul> |
|                       | C05 | GridOverVoltFault      | Високо мрежово<br>напрежение                | •Инверторът ще се рестартира авто-                                                                                                    |
|                       | C06 | GridUnderVoltFault     | Ниско мрежово<br>напрежение                 | матично, когато трите фази на мрежата<br>се нормализират.                                                                                                    |
|                       | C07 | GridLineOverVoltFault  | Напрежение на мрежата под допустимото       | Свържете се с местния дистриоутор<br>или с компанията, която регулира<br>параметрите на защитата от                                                                                                    |
|                       | C08 | GridLineUnderVoltFault | Напрежение на мрежата над допустимото       | напрежение.                                                                                                    |
|                       | C09 | GridOverFreqFault      | Висока мрежова<br>честота                   | <ul> <li>Инверторът ще се рестартира автома-<br/>тично, когато трите фази на мрежата се<br/>нормализират.</li> </ul>                                                                                                    |
|                       | C10 | GridUnderFreqFault     | Ниска мрежова<br>честота                    | <ul> <li>съвържете се с местния дистриоутор<br/>или с компанията, която е задължена<br/>да регулира параметрите на<br/>честотната защита</li> </ul>                                                                                                    |

| Тип на<br>грешката         | код | наименование        | Описание                                                                           | Препоръчани решения                                                                                                    |
|----------------------------|-----|---------------------|------------------------------------------------------------------------------------|----------------------------------------------------------------------------------------------------|
|                            | D01 | UpsOverPowerFault   | Натоварване на<br>мрежата над<br>нормалното                                        | <ul> <li>Намаляване на натоварването.</li> <li>Ако понякога се претоварва, това може да<br/>бъде пренебрегнато, когато генерираната<br/>мощност е достатъчна, може да бъде<br/>възстановена.</li> <li>Ако тези неизправности се появяват<br/>непрекъснато и често, потърсете помощ<br/>от местните дистрибутори</li> </ul> |
| Грешка<br>извън<br>мрежата | D02 | GridConflictFault   | Свързване към<br>мрежата на резервен<br>терминал                                   | <ul> <li>Проверка на връзката на порта<br/>извън мрежата - от външната мрежа,<br/>и от вътрешната</li> </ul>                                                                                                    |
|                            | D03 | GenOverVoltFault    | GenOverVoltFault                                                                   | • Регулирайте параметрите на рабо-                                                                                                    |
|                            | D04 | GenUnderVoltFault   | GenUnderVoltFault                                                                  | та на генератора, направете така,<br>че изходното напрежение и честота-                                                                                                    |
|                            | D05 | GenOverFreqFault    | GenOverFreqFault                                                                   | та да са в допустимия диапазон.<br>Ако тази неизправност се появява                                                                                                    |
|                            | D06 | GenUnderFreqFault   | GenUnderFreqFault                                                                  | непрекъснато и често, потърсете<br>помощ от местните дистрибутори.                                                                                                    |
|                            | E01 | Pv1HwOverCurrFault  |                                                                                    |                                                                                                    |
|                            | E02 | Pv2HwOverCurrFault  |                                                                                    | • Изключете захранването, след<br>което рестартирайте<br>(вижте Глава 8).<br>Ако тези неизправности се появяват<br>непрекъснато и често, потърсете<br>помощ от местните дистрибутори.                                                                                                    |
|                            | E03 | Pv3HwOverCurrFault  | Превишаване на PV<br>тока, задействано от<br>хардуерна защитна<br>верига           |                                                                                                    |
|                            | E04 | Pv4HwOverCurrFault  |                                                                                    |                                                                                                    |
|                            | E05 | Pv5HwOverCurrFault  |                                                                                    |                                                                                                    |
|                            | E06 | Pv6HwOverCurrFault  |                                                                                    |                                                                                                    |
|                            | E07 | Pv7HwOverCurrFault  |                                                                                    |                                                                                                    |
| DC грешка                  | E08 | Pv8HwOverCurrFault  |                                                                                    |                                                                                                    |
|                            | E09 | Pv9HwOverCurrFault  |                                                                                    |                                                                                                    |
|                            | E10 | Pv10HwOverCurrFault |                                                                                    |                                                                                                    |
|                            | E11 | Pv11HwOverCurrFault |                                                                                    |                                                                                                    |
|                            | E12 | Pv12HwOverCurrFault |                                                                                    |                                                                                                    |
|                            | E13 | Pv1SwOverCurrFault  |                                                                                    |                                                                                                    |
|                            | E14 | Pv2SwOverCurrFault  |                                                                                    | <ul> <li>Изключете и включете захранване-<br/>то и рестартирайте.</li> <li>•Ако тези неизправности се появяват<br/>непрекъснато и често, потърсете<br/>помощ от местните дистрибутори.</li> </ul>                                                                                                    |
|                            | E15 | Pv3SwOverCurrFault  |                                                                                    |                                                                                                    |
|                            | E16 | Pv4SwOverCurrFault  | Превишаване на тока<br>на фотоволтаиците,<br>задействано от<br>софтуерната логика. |                                                                                                    |
|                            | E17 | Pv5SwOverCurrFault  |                                                                                    |                                                                                                    |
|                            | E18 | Pv6SwOverCurrFault  |                                                                                    |                                                                                                    |
|                            | E19 | Pv7SwOverCurrFault  |                                                                                    |                                                                                                    |
|                            | E20 | Pv8SwOverCurrFault  |                                                                                    |                                                                                                    |

| Тип на<br>грешката | код | наименование                    | Описание                                                                     | Препоръчани решения                                                                                                    |
|--------------------|-----|---------------------------------|------------------------------------------------------------------------------|----------------------------------------------------------------------------------------------------|
|                    | E21 | Pv9SwOverCurrFault              |                                                                              |                                                                                                    |
|                    | E22 | Pv10SwOverCurrFault             |                                                                              |                                                                                                    |
|                    | E23 | Pv11SwOverCurrFault             | -                                                                            |                                                                                                    |
|                    | E24 | Pv12SwOverCurrFault             |                                                                              |                                                                                                    |
|                    | E33 | Boost1SelfCheck(boost)Fault     |                                                                              |                                                                                                    |
|                    | E34 | Boost2SelfCheck(boost)Fault     |                                                                              |                                                                                                    |
|                    | E35 | Boost3SelfCheck(boost)Fault     |                                                                              |                                                                                                    |
|                    | E36 | Boost4SelfCheck(boost)Fault     |                                                                              |                                                                                                    |
|                    | E37 | Boost5SelfCheck(boost)Fault     | PV усилване верига                                                           | •Изключете захранването, след                                                                                                    |
|                    | E38 | Boost6SelfCheck(boost)Fault     | необичайно при<br>самопроверка                                               | което го рестартираите<br>(вижте Глава 8).                                                                                                    |
|                    | E39 | Boost7SelfCheck(boost)Fault     |                                                                              | Ако тези неизправности се появяват непрекъснато и често,                                                                                                    |
|                    | E40 | Boost8SelfCheck(boost)Fault     |                                                                              | потърсете помощ от местните<br>дистрибутори                                                                                                    |
|                    | E41 | Boost9SelfCheck(boost)Fault     |                                                                              | •Изключете захранването, след<br>което го рестартирайте<br>(вижте Глава8).<br>Ако тези неизправности се<br>появяват непрекъснато и често,<br>потърсете помощ от местните<br>дистрибутори |
| DC грешка          | E42 | Boost10SelfCheck(boost)Fault    | -<br>t<br>t                                                                  |                                                                                                    |
|                    | E43 | Boost11SelfCheck(boost)Fault    |                                                                              |                                                                                                    |
|                    | E44 | Boost12SelfCheck(boost)Fault    |                                                                              |                                                                                                    |
|                    | E45 | BusHwOverVoltFault              | Напрежение на шината<br>над допустимото                                      |                                                                                                    |
|                    | E46 | BusHwOverHalfVoltFault          |                                                                              |                                                                                                    |
|                    | E47 | BusSwOverVoltFault              |                                                                              |                                                                                                    |
|                    | E48 | BusSwOverHalfVoltFault          |                                                                              |                                                                                                    |
|                    | E49 | BusSwUnderVoltFault             | Напрежение на шината при работа                                              |                                                                                                    |
|                    | E50 | BusUnbalancedFault              | Небалансирано напре-<br>жение на DC шина.                                    |                                                                                                    |
|                    | E51 | BusBalBridgeHwOver-<br>CurFault | Ток на контролера на                                                         | <ul> <li>Изключете захранването, след<br/>което го рестартирайте<br/>(вижте Глава8).</li> <li>Ако тези неизправности се<br/>появяват непрекъснато и често,</li> </ul>                    |
|                    | E52 | BusBalBridgeSwOver-<br>CurFault |                                                                              |                                                                                                    |
|                    | E53 | BusBalBridgeSelf-<br>CheckFault | Ненормално функциони-<br>ране на контролера на<br>шината при<br>самопроверка | потърсете помощ от местните<br>дистрибутори                                                                                                    |
|                    | E54 | BDCHwOverCurrFault              |                                                                              |                                                                                                    |
|                    | E55 | BDCSwOverCurrFault              | ток над нормата                                                              | <ul> <li>Изключете захранването, след<br/>което го рестартирайте</li> </ul>                                                                                                    |
|                    | E56 | BDCSelfCheckFault               | BiDC над нормата като<br>самоконтрол                                         | (вижте Глава8).<br>Ако тези неизправности се                                                                                                    |
|                    | E57 | BDCSwOverVoltFault              | BiDC напрежение над нормата                                                  | появяват непрекъснато и често,<br>потърсете помощ от местните<br>дистрибутори                                                                                                    |
|                    | E58 | TransHwOverCurrFault            | BiDC ток над нормата                                                         | ··· · · ·                                                                                                    |

| Тип на<br>грешката                   | код | наименование         | Описание                                         | Препоръчани решения                                                                                                    |
|--------------------------------------|-----|----------------------|--------------------------------------------------|----------------------------------------------------------------------------------------------------|
|                                      | E59 | BDCFuseFault         | Счупен предпазител BiDC                          | • Сменете предпазителя                                                                                                    |
|                                      | E60 | BDCRelayFault        | Дефектирало BiDC реле                            | •Изключете захранването, след<br>което го рестартирайте<br>(вижте Глава 8).<br>Ако тези неизправности се появяват<br>често, потърсете помощ от местните<br>дистрибутори                                                                                                    |
|                                      | F01 | HwOverFault          | свръхток/напрежение от<br>хардуера за защита     |                                                                                                    |
|                                      | F02 | InvHwOverCurrFault   | Над допустим променлив ток на хардуер за защита  | <ul> <li>Изключете захранването, след<br/>което го рестартирайте</li> </ul>                                                                                                    |
|                                      | F03 | InvROverCurrFault    | R фазов ток над<br>допустимото                   | (вижте Глава 8).<br>Ако тези неизправности се                                                                                                    |
|                                      | F04 | InvSOverCurrFault    | S фазов ток над<br>допустимото                   | появяват непрекъснато и често,<br>потърсете помощ от местните                                                                                                    |
|                                      | F05 | InvTOverCurrFault    | Т фазов ток над<br>допустимото                   | дистрибутори                                                                                                    |
|                                      | F06 | GridUnbalanCurrFault | Небалансиран ток в<br>мрежата                    |                                                                                                    |
|                                      | F07 | DcInjOverCurrFault   | DC инжекционен ток над                           |                                                                                                    |
| Авария на<br>променливия<br>ток (АС) | F08 | AcOverLeakCurrFault  | Ток на утечка от страна<br>на АС над допустимия  | <ul> <li>Проверете изолацията на кабелите<br/>за променливия ток и заземяването<br/>след това ремонтирайте.</li> <li>Изключете захранването, след к<br/>оето го рестартирайте<br/>(вижте глава8).</li> <li>Ако тези неизправности се появяват<br/>непрекъснато и често, потърсете<br/>помощ от местните дистрибутори.</li> </ul> |
|                                      | F09 | PLLFault             | PLL недопустим                                   |                                                                                                    |
|                                      | F10 | GridRelayFault       | Дефектирало мрежово<br>реле                      |                                                                                                    |
|                                      | F11 | UpsRelayFault        | Дефектирало реле за Ups                          |                                                                                                    |
|                                      | F12 | GenRelayFault        | Дефектирало реле на<br>генератора                |                                                                                                    |
|                                      | F13 | Relay4Fault          | Ненормално реле 4                                |                                                                                                    |
|                                      | F14 | UpsROverCurrFault    |                                                  | •Когато стартовият импулсен ток на<br>товара е превишен, намалете стар-<br>товия импулсен ток на товара.<br>•Изключете захранването, след<br>което го рестартирайте<br>(вижте Глава8).<br>Ако тези неизправности се появяват<br>непрекъснато и често, потърсете<br>помощ от местните дистрибутори                                |
|                                      | F15 | UpsSOverCurrFault    | Изходен ток извън<br>мрежата над                 |                                                                                                    |
|                                      | F16 | UpsTOverCurrFault    |                                                  |                                                                                                    |
|                                      | F17 | GenROverCurrFault    | Ток на генератора над<br>допустимото             | <ul> <li>Проверете изходното напрежение<br/>на генератора, дали честотата е<br/>стабилна и регулирайте генератора.</li> <li>Чзключете захранването, след което<br/>го рестартирайте (вижте Глава8).</li> <li>Ако тези неизправности се появяват</li> </ul>                                                                       |
|                                      | F18 | GenSOverCurrFault    |                                                  |                                                                                                    |
|                                      | F19 | GenTOverCurrFault    |                                                  |                                                                                                    |
|                                      | F20 | GenReversePowerFault | Активна мощност,<br>подавана към генера-<br>тора | непрекъснато и често, потърсете<br>помощ от местните дистрибутори.                                                                                                    |

| Тип на<br>грешката                   | код | наименование          | Описание                                                        | Препоръчани решения                                                                                                    |
|--------------------------------------|-----|-----------------------|-----------------------------------------------------------------|----------------------------------------------------------------------------------------------------|
|                                      | F21 | UpsOverVoltFault      | Изх. напрежение е извън<br>мрежата е над<br>или под нормата     | <ul> <li>Изключете захранването, след което<br/>го рестартирайте (вижте Глава8).</li> <li>Ако тези неизправности се появяват<br/>непрекъснато и често, потърсете<br/>помощ от местните дистрибутори</li> </ul> |
|                                      | F22 | UpsUnderVoltFault     |                                                                 |                                                                                                    |
| Авария на<br>променливия<br>ток (АС) | F23 | UpsOverFreqFault      | Изх. честота е извън<br>мрежата е над<br>или под нормата        |                                                                                                    |
| TOK (AC)                             | F24 | UpsUnderFreqFault     |                                                                 |                                                                                                    |
|                                      | F25 | DcInjOverVoltFault    | Напрежение на АС тока<br>извън мрежата е над или<br>под нормата |                                                                                                    |
|                                      | G01 | PV1CurAdChanFault     |                                                                 |                                                                                                    |
|                                      | G02 | PV2CurAdChanFault     |                                                                 |                                                                                                    |
|                                      | G03 | PV3CurAdChanFault     |                                                                 |                                                                                                    |
|                                      | G04 | PV4CurAdChanFault     |                                                                 |                                                                                                    |
|                                      | G05 | PV5CurAdChanFault     |                                                                 |                                                                                                    |
|                                      | G06 | PV6CurAdChanFault     |                                                                 |                                                                                                    |
|                                      | G07 | PV7CurAdChanFault     |                                                                 | •Изключете захранването, след което<br>го рестартирайте (вижте Глава8).<br>•Ако тези неизправности се появяват<br>непрекъснато и често, потърсете<br>помощ от местните дистрибутори                            |
|                                      | G08 | PV8CurAdChanFault     | Хардуерно<br>отклонение при<br>вземане на проби                 |                                                                                                    |
|                                      | G09 | PV9CurAdChanFault     |                                                                 |                                                                                                    |
|                                      | G10 | PV10CurAdChanFault    |                                                                 |                                                                                                    |
|                                      | G11 | PV11CurAdChanFault    |                                                                 |                                                                                                    |
| Системна                             | G12 | PV12CurAdChanFault    |                                                                 |                                                                                                    |
| грешка                               | G13 | BDCCurrAdChanFault    |                                                                 |                                                                                                    |
|                                      | G14 | TransCurAdChanFault   |                                                                 |                                                                                                    |
|                                      | G15 | BalBrigCurAdChanFault |                                                                 |                                                                                                    |
|                                      | G16 | RInvCurAdChanFault    |                                                                 |                                                                                                    |
|                                      | G17 | SInvCurAdChanFault    |                                                                 |                                                                                                    |
|                                      | G18 | TInvCurAdChanFault    |                                                                 |                                                                                                    |
|                                      | G19 | RInvDciAdChanFault    | -                                                               |                                                                                                    |
|                                      | G20 | SInvDciAdChanFault    |                                                                 |                                                                                                    |
|                                      | G21 | TInvDciAdChanFault    |                                                                 |                                                                                                    |
|                                      | G22 | LeakCurAdChanFault    |                                                                 |                                                                                                    |
|                                      | G23 | VoltRefAdChanFault    |                                                                 |                                                                                                    |
|                                      | G24 | UpsRCurAdChanFault    |                                                                 |                                                                                                    |

| Тип на<br>грешката                      | код | наименование           | Описание                                                                                                    | Препоръчани решения                                                                                                    |
|-----------------------------------------|-----|------------------------|----------------------------------------------------------------------------------------------------|----------------------------------------------------------------------------------------------------|
|                                         | G25 | UpsSCurAdChanFault     |                                                                                                    |                                                                                                    |
|                                         | G26 | UpsTCurAdChanFault     |                                                                                                    |                                                                                                    |
|                                         | G27 | GenRCurAdChanFault     |                                                                                                    |                                                                                                    |
|                                         | G28 | GenSCurAdChanFault     |                                                                                                    |                                                                                                    |
|                                         | G29 | GenTCurAdChanFault     |                                                                                                    |                                                                                                    |
|                                         | G30 | UpsRDcvAdChanFault     |                                                                                                    |                                                                                                    |
|                                         | G31 | UpsSDcvAdChanFault     |                                                                                                    |                                                                                                    |
|                                         | G32 | UpsTDcvAdChanFault     |                                                                                                    |                                                                                                    |
|                                         | G37 | TempAdChanFault        | Всички температурни<br>сензори All са дефектни                                                               |                                                                                                    |
|                                         | G38 | VoltAdConflictFault    | Стойността на PV,<br>батерията и BUS<br>напрежението са<br>несъвместими                                      | <ul> <li>Изключете захранването, след което<br/>го рестартирайте (вижте Глава 8).</li> </ul>                                                                                                    |
|                                         | G39 | CPUAdConflictFault     | Стойността на извадката<br>между главния процесор<br>и подчинения процесор<br>е несъвместима                 | <ul> <li>Ако тези неизправности се появяват<br/>непрекъснато и често, потърсете<br/>помощ от местните дистрибутори</li> </ul>                                                                                                    |
| Системна<br>грешка                      | G40 | PowerCalcConflictFault | Стойност на мощността<br>между фотоволтаичен,<br>акумулаторен и промен-<br>ливотоков изход е<br>несъвместима |                                                                                                    |
|                                         | G41 | EnvirOverTempFault     | Висока или ниска                                                                                             | <ul> <li>Направете температурата на<br/>работа подходяща.</li> <li>Изключете захранването, след<br/>което го рестартирайте<br/>(вижте Глава8).</li> <li>Ако тези неизправности се появяват<br/>непрекъснато и често, потърсете<br/>помощ от местните дистрибутори.</li> </ul> |
|                                         | G42 | EnvirLowTempFault      | околната среда                                                                                               |                                                                                                    |
|                                         | G43 | CoolingOverTempFault   | Висока или ниска<br>температура на охлаж-<br>дане                                                            |                                                                                                    |
|                                         | G44 | CoolingLowTempFault    |                                                                                                    |                                                                                                    |
|                                         | G45 | OverTemp3Fault         | Висока или ниска                                                                                             |                                                                                                    |
|                                         | G46 | LowTemp3Fault          | Температура 3                                                                                                |                                                                                                    |
|                                         | G47 | CpuOverTempFault       | Ниска темпертура на<br>процесора                                                                             |                                                                                                    |
|                                         | G48 | ModelConflictFault     | Конфликт на версията<br>с инвертора                                                                          | <ul> <li>Изключете захранването, след което<br/>го рестартирайте (вижте Глава8).</li> <li>Ако тези неизправности се появяват<br/>непрекъснато и често, потърсете<br/>помощ от местните дистрибутори.</li> </ul>                                                               |
| Внимание!<br>Грешки във<br>вътрешността | 101 | InterFanWarning        | Ненормално<br>функциониране<br>на вентилатора                                                                | • Отстранете чуждите тела, попадна-                                                                                                    |
|                                         | 102 | ExterFanWarning        |                                                                                                    | ли във вентилатора.<br>• Ако тези неизправности се появяват<br>непрекъснато и често, потърсете                                                                                                    |
|                                         | 103 | Fan3Warning            |                                                                                                    | помощ от местните дистрибутори.                                                                                                    |

| Тип на<br>грешката                    | код | наименование                  | Описание                                                                                                | Препоръчани решения                                                                                                    |  |
|---------------------------------------|-----|-------------------------------|----------------------------------------------------------------------------------------------------|----------------------------------------------------------------------------------------------------|--|
|                                       | 104 | EnvirTempAdChan-<br>Warning   |                                                                                                    | <ul> <li>Предупрежденията не са от значение.</li> <li>Изключете захранването, след<br/>което го рестартирайте (вижте Глава8).</li> <li>Ако тези неизправности се появяват<br/>непрекъснато и често, потърсете<br/>помощ от местните дистрибутори.</li> </ul>                                                                                                    |  |
|                                       | 105 | CoolingTempAdChan-<br>Warning | сензори са ненормални                                                                                   |                                                                                                    |  |
| Внимание!                             | 106 | Temp3AdChanWarning            |                                                                                                    |                                                                                                    |  |
| Грешки във<br>вътрешността            | 107 | ExtFlashComWarning            | Ненормална<br>просветка                                                                                 | _                                                                                                    |  |
|                                       | 108 | EepromComWarning              | Eeprom необичайно                                                                                       | • Предупрежденията не са от значе-<br>ние.                                                                                                    |  |
|                                       | 109 | SlaveComWarning               | Комуникацията между<br>двата процесора -<br>подчинения СРU и<br>главния CPU                             | <ul> <li>Изключете захранването, след<br/>което го рестартирайте (вижте Глава8).</li> <li>Ако тези неизправности се появяват<br/>непрекъснато и често, потърсете<br/>помощ от местните дистрибутори.</li> </ul>                                                                                                    |  |
|                                       | I10 | HmiComWarning                 | Анормален HMI                                                                                           |                                                                                                    |  |
|                                       | 111 | FreqCalcConflictWarning       | Анормална стойност<br>на честотата                                                                      |                                                                                                    |  |
|                                       | 112 | UnsetModel                    | Работещият модел не<br>е първоначален                                                                   | <ul> <li>Свържете се с местния<br/>дистрибутор.</li> </ul>                                                                                                    |  |
| Внимание!<br>Грешки във<br>външността | J01 | MeterComWarning               | Дефектен<br>измервателен уред/СТ                                                                        | <ul> <li>Проверете връзките да не са<br/>разхлабени.</li> <li>Ако е необичайно, ремонтирайте или<br/>сменете.</li> <li>Изключете захранването, след което<br/>го рестартирайте (вижте Глава8).</li> <li>Ако тези неизправности се появяват<br/>непрекъснато и често, потърсете<br/>помощ от местните дистрибутори.</li> </ul>                                                                                  |  |
|                                       | J02 | MeterConnectWarning           | Грешни проводници за<br>свързване на типа<br>измервателен уред                                          | <ul> <li>Проверете дали връзката или съедините-<br/>лите са правилни, ако има разхлабени, ако<br/>е необичайно, поправете или сменете.</li> <li>Чизпючете захранването, след което го<br/>рестартирайте (вижте Глава8).</li> <li>Ако тези неизправности се появяват<br/>непрекъснато и често, потърсете помощ от<br/>местните дистрибутори.</li> </ul>                                                         |  |
|                                       | J03 | SohWarning                    | Нисък заряд на<br>батерията                                                                             | <ul> <li>Свържете се с производителя на<br/>батерията</li> </ul>                                                                                                    |  |
|                                       | J04 | GndAbnormalWarning            | Съпротивление<br>при разхлабен<br>кабел и т.н.                                                          | <ul> <li>Проверете връзката със заземителната<br/>линия или импеданса на заземяването.</li> <li>Ако е необичайно, коригирайте го.</li> <li>Изключете захранването, след което го<br/>рестартирайте (вижте Глава8).</li> <li>Ако тези неизправности се появяват<br/>непрекъснато и често, потърсете помощ от<br/>местните дистрибутори.</li> </ul>                                                              |  |
|                                       | J05 | ParallelComWarning            | Комуникацията между<br>главния инвертор и<br>подчинените инвертори<br>е ненормална в<br>паралелен режим | <ul> <li>Проверете за повреда на проводни-<br/>ците за паралелна връзка, разхлабе-<br/>ни конектори, правилен или неправи-<br/>ления порт за свързване.</li> <li>«ако трябва, коригирайте го.</li> <li>«Изключете захранването, след което<br/>го рестартирайте (вижте Глава8).</li> <li>Ако тези неизправности се появяват<br/>непрекъснато и често, потърсете<br/>помощ от местните дистрибутори.</li> </ul> |  |

### 8. Спецификации

| PV Input                              | ELM1H3K     | ELM1H5K                                                                              |
|---------------------------------------|-------------|--------------------------------------------------------------------------------------|
| Max. Input Power (kW)                 | 4.5         | 7.5                                                                                  |
| Max. PV Voltage (V)                   |             | 550                                                                                  |
| MPPT Range (V)                        |             | 80 - 500                                                                             |
| Full MPPT Range (V)                   | 90 - 500    | 150 - 500                                                                            |
| Normal Voltage (V)                    | 50 - 500    | 260                                                                                  |
| Startup Voltage (V)                   |             | 100                                                                                  |
| May Input Current (A)                 |             | 10.5 × 2                                                                             |
| Max. Input Current (A)                |             | 10.5 X 2                                                                             |
| Max. Short Current (A)                |             | 26 X 2                                                                               |
| No. of MPP Tracker / No. of PV String |             | 2/2                                                                                  |
| Battery Port                          | 3.0         | 4.8                                                                                  |
| Max. Charge/Discharge Power (kw)      | 5.0         | 4.0                                                                                  |
| Max. Charge/Discharge Current (A)     |             | 80                                                                                   |
| Battery Normal Voltage (V)            |             | 51.2                                                                                 |
| Battery Voltage Range (V)             |             | 40 - 60                                                                              |
| Battery Type                          |             | Li-ion / Lead-acid etc.                                                              |
| AC Grid                               |             |                                                                                      |
| Max Continuous Current (A)            | 14.0        | 23.0                                                                                 |
| Max Continuous Power (kVA)            | 3.0         | 5.0                                                                                  |
| Nominal Grid Current(A)               | 13.7 / 13.1 | 22.8 / 21.8                                                                          |
| Nominal Grid Voltage (V)              |             | 198 to 242 @ 220 / 207 to 253 @ 230                                                  |
| Nominal Grid Frequency (Hz)           |             | 50 / 60                                                                              |
| Power Factor                          |             | 0.999 (Adjustable from 0.8 overexcited to 0.8 underexcited)                          |
| Current THD (%)                       |             | < 3                                                                                  |
| AC Load Output                        |             |                                                                                      |
| Max Continuous Current (A)            | 14.0        | 23.0                                                                                 |
| Max Continuous Power (kVA)            | 3.0         | 5.0                                                                                  |
| Max Peak Current (A) (10min)          | 20.5 / 19.6 | 34.1 / 32.7                                                                          |
| Max Peak Power (kVA) (10min)          | 4.5         | 7.5                                                                                  |
| Nominal AC Current (A)                | 13.7 / 13.1 | 22.8 / 21.8                                                                          |
| Nominal AC Voltage L-N (V)            |             | 220 / 230                                                                            |
| Nominal AC Frequency (Hz)             |             | 50 / 60                                                                              |
| Switching Time (s)                    |             | Seamless                                                                             |
| Voltage THD (%)                       |             | <3                                                                                   |
| Efficiency                            | FLM1H3K     | FI M1H5K                                                                             |
| CEC Efficiency (%)                    |             | 97.0                                                                                 |
| Max Efficiency (%)                    |             | 97.6                                                                                 |
| PV to Bat_Efficiency (%)              |             | 98.1                                                                                 |
| Bat between AC Efficiency (%)         |             | 96.8                                                                                 |
| Protection                            | ELM1H3K     | FI M1H5K                                                                             |
| PV Reverse Polarity Protection        | EEMITTOI    | Yes                                                                                  |
| Over Current/Voltage Protection       |             | Vec                                                                                  |
| Anti-Islanding Protection             |             | Vec                                                                                  |
| AC Short Circuit Protection           |             | Vec                                                                                  |
| Residual Current Detection            |             | Yes                                                                                  |
| Ground Fault Monitoring               |             | Vas                                                                                  |
| Insulation Resister Detection         |             | Yes                                                                                  |
| PV Arc Detection                      |             | Vac                                                                                  |
| Enclosure Protect Level               |             |                                                                                      |
| General Data                          | ELM1H3K     |                                                                                      |
| Dimensions (W x H x D mm)             | LEMINISI    | 370x 513 x 192                                                                       |
| Weight (kg)                           |             | 17                                                                                   |
| Topology                              |             | Transformerloss                                                                      |
| Cooling                               |             | Intelligent Fan                                                                      |
| Relatively Humidity                   |             | 0, 100 %                                                                             |
| Operating Temperature Pange (%C)      |             | 0 - 100 %                                                                            |
| Operating Temperature Range ("C)      |             | - 25 TO BU                                                                           |
| Operating Attitude (m)                |             | < 4000                                                                               |
| Noise Emission (aB)                   |             | < 25                                                                                 |
| Standby Consumption (W)               |             | < 10                                                                                 |
| Mounting                              |             | Wall Bracket                                                                         |
| Communication with RSD                |             | SUNSPEC                                                                              |
| Display & Communication Interfaces    |             | LCD, LED, RS485, CAN, Wi-Fi, GPRS, 4G                                                |
| Certification & Approvals             | NRS097, G   | 98/G99, EN50549-1, C10/C11, AS 4777.2, VDE-AR-N4105, VDE0126, IEC62109-1, IEC62109-2 |
| EMC                                   |             | EN61000-6-2, EN61000-6-3                                                             |

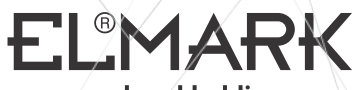

# www.elmarkholding.eu

#### **ELMARK FACTORY IN EUROPE**

ELMARK INDUSTRIES SC BULGARIA, DOBRICH 2 Dobrudja Blvd. Tel: +359 58 500 050 Fax: +359 58 500 060 E-mail: elmarkfactory@elmarkholding.eu

### **GENERAL REPRESENTATIVE FOR BULGARIA**

# ElektroMarkeT LTD

GRUP BULGARIA, VARNA ZPZ, 10 Perla Str. Tel.: +359 52 57 55 57 Fax: +359 52 57 55 80 E-mail: officevarna@elmarkgroup.eu